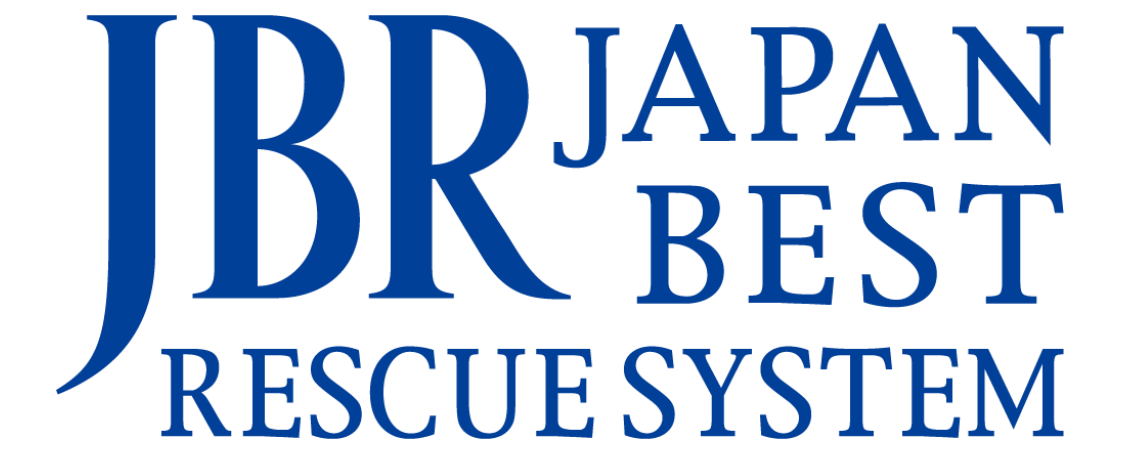

~企業請け案件専用~

新システム操作マニュアル

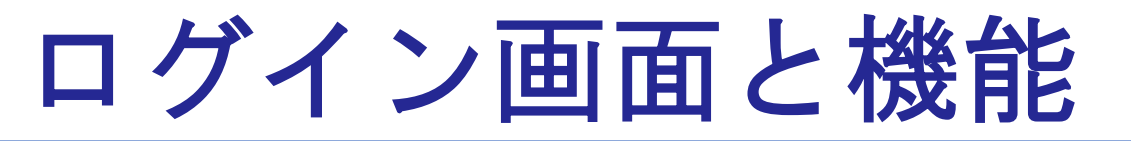

### URLからログイン画面を開きます。 ご自身のログインIDとパスワードを入力し 【ログイン】を押してください。 ホーム画面へ移動します。

<u>小</u>パスワードを入力を3回間違えてしまうと アカウントロックがかかりますのでご注意ください。

#### JBRモバイルシステム

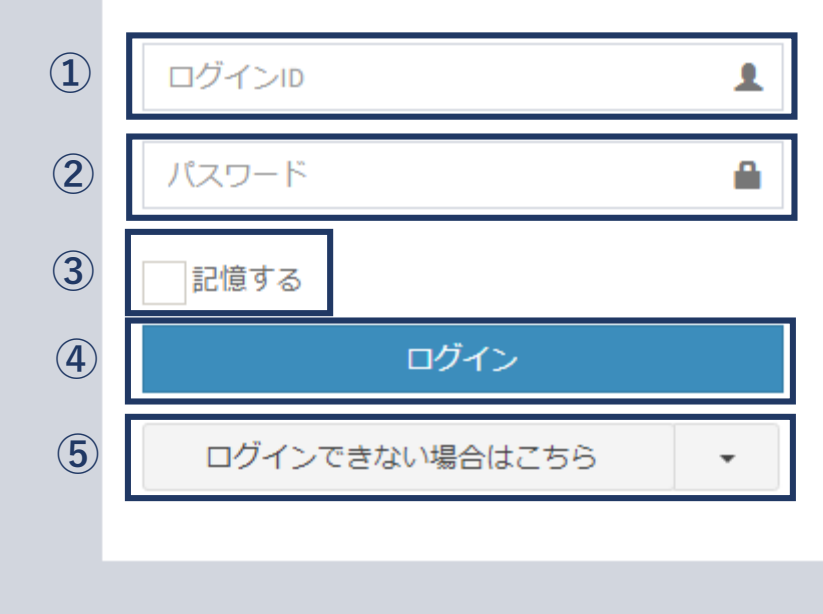

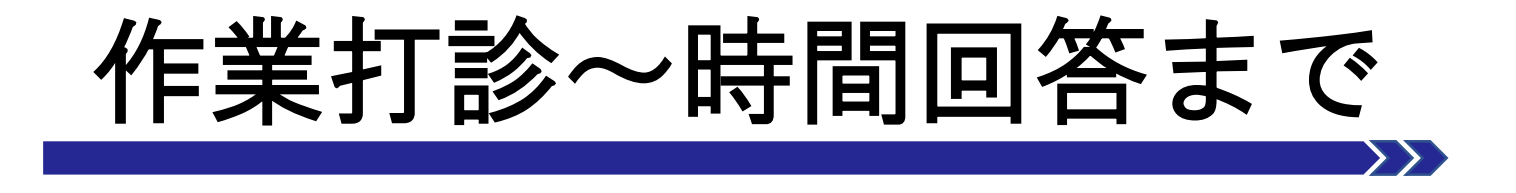

- •ホーム画面と機能について
- ・作業打診画面について
- ・作業打診回答ホーム
- 作業打診一覧検

# ホーム画面と機能

**ホーム画面** ログインすると【ホーム画面】 が表示されます。

| JBRモバイル         | ≡                   |             |       |                         |                 | ۵ | JBR      | - |
|-----------------|---------------------|-------------|-------|-------------------------|-----------------|---|----------|---|
| <b>в</b> ホーム    | 未回答作業打調             | 診一覧         |       |                         |                 |   | 一覧へ(6件)  |   |
| 2 作業打診          | 受付ID                | 受付区分        | 住所    | 作業打診日時                  |                 |   | 領域       |   |
| 」作業中            | 14787473            | 水           | 新宿区四谷 | 05/28(日) 18:56 (16日20時間 | B36分経過)         |   | 第4営業部    |   |
| 『お知らせ           | 14787165            | 水           | 高知市葛島 | 05/23(火) 12:33 (22日02時間 | 引59分経過)         |   | 第1営業部    |   |
| <b>ネ</b> スケジュール | 14787086            | 鏠           | 高知市葛島 | 05/16(火) 18:40 (28日20時間 | 間52分経過)         |   | 第1営業部    |   |
|                 | 14787048            | 鍵           | 高知市葛島 | 05/12(金) 14:26 (33日01時間 | 間06分経過)         |   | 第1営業部    |   |
|                 | 14787009            | 水           | 高知市葛島 | 05/10(水) 12:39 (35日02時間 | 間52分経過)         |   | 第1営業部    |   |
|                 | 作業一覧                |             |       |                         |                 |   | 一覧へ(82件) |   |
|                 | 受付ID                | 受付状態        | 受付区分  | 住所                      | 作業予定日           |   | 領域       |   |
|                 | 14779891            | 作業開始        | 水     | 名古屋市中区錦                 | 04/13(水) 10:48  |   | 第1営業部    |   |
|                 | 14779885            | 作業依頼受注済     | 水     | 名古屋市中区錦                 | 04/13(水) 10:50  |   | 第1営業部    |   |
|                 | 14779886            | 完了          | 水     | 名古屋市中区錦                 | 04/13(水) 10:50  |   | 第1営業部    |   |
|                 | 14779887            | 作業依頼受注済     | 水     | 名古屋市中区錦                 | 04/13(7火) 10:50 |   | 第1営業部    |   |
|                 | 14779882            | 完了          | 水     | 名古屋市中区錦                 | 04/13(水) 10:52  |   | 第1営業部    |   |
|                 | お知らせ一覧<br>お知らせはありませ | <b>せん</b> 。 |       |                         |                 |   | 一覧へ(0件)  |   |

#### 左側メニュー画面

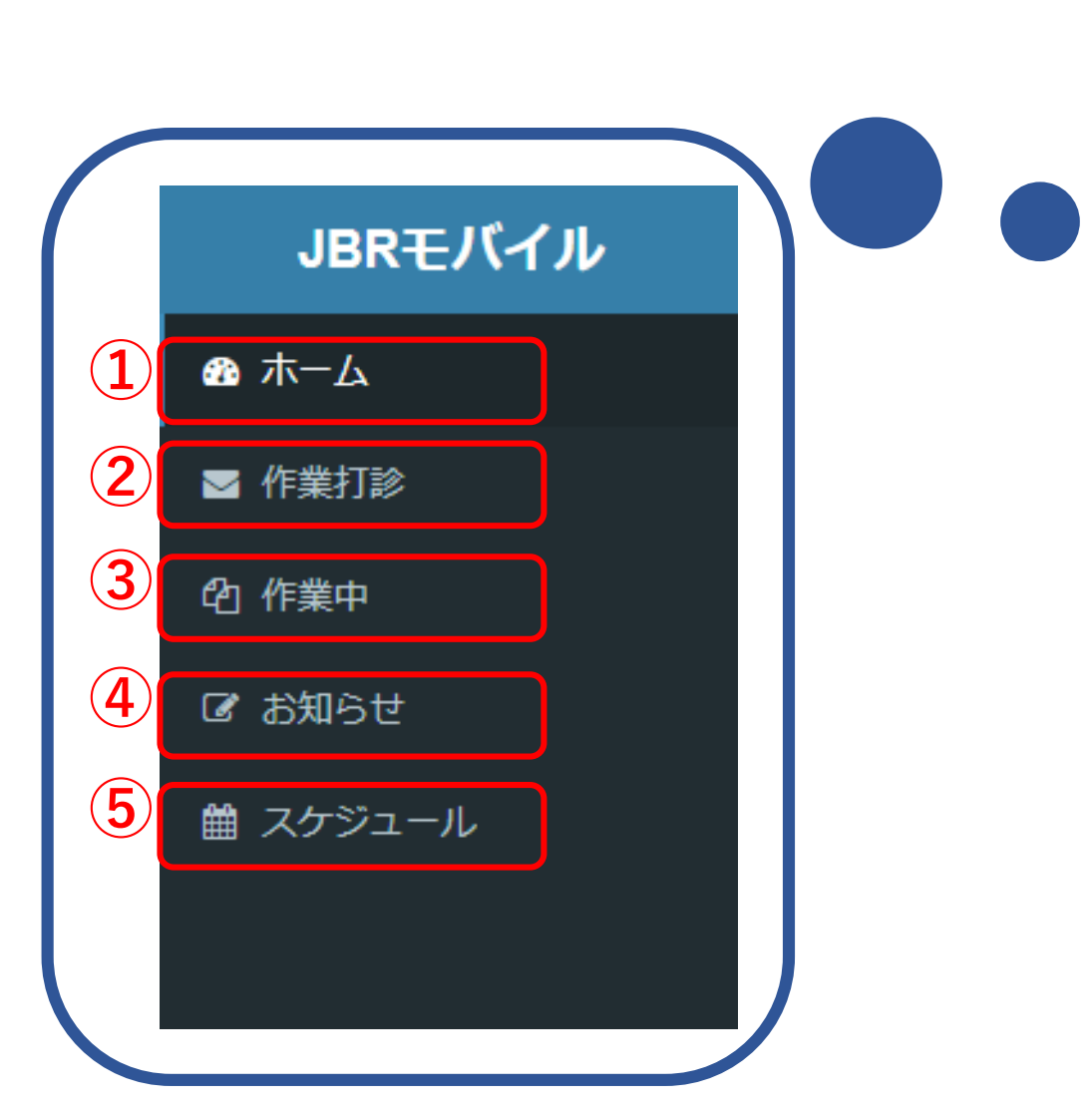

| JBRモバイル | ≡        |            |          |                         |                 | ۵ | JBR        |
|---------|----------|------------|----------|-------------------------|-----------------|---|------------|
| ) 木一ム   | 未回答作業打   | 診一覧        |          |                         |                 |   | 一覧へ(6件)    |
| 1 作業打診  | 受付ID     | 受付区分       | 住所       | 作業打診日時                  |                 | 4 | 領域         |
| 」作業中    | 14787473 | 水          | 新宿区四谷    | 05/28(日) 18:56 (16日20時間 | 間36分経過)         | 1 | 第4営業部      |
| お知らせ    | 14787165 | 水          | 高知市葛島    | 05/23(火) 12:33 (22日02時間 | 間59分経過)         | t | 第1営業部      |
| スケジュール  | 14787086 | 鍵          | 高知市葛島    | 05/16(火) 18:40 (28日20時間 | 間52分経過)         | 1 | 第1営業部      |
|         | 14787048 | 鍵          | 高知市葛島    | 05/12(金) 14:26 (33日01時間 | 間06分経過)         | t | 第1営業部      |
|         | 14787009 | 水          | 高知市葛島    | 05/10(水) 12:39 (35日02時間 | 間52分経過)         | 1 | 第1営業部      |
|         | 作業一覧     |            |          |                         |                 |   | 一覧へ (02件)  |
|         | 受付ID     | 受付状態       | 受付区分     | 住所                      | 作業予定日           | 4 | 92° (0211) |
|         | 14779891 | 作業開始       | <u>ж</u> | 名古屋市中区錦                 | 04/13(7K) 10:48 | 1 | 第1営業部      |
|         | 14779885 | 作業依頼受注済    | 水        | 名古屋市中区錦                 | 04/13(7火) 10:50 | ţ | 第1営業部      |
|         | 14779886 | 完了         | 水        | 名古屋市中区錦                 | 04/13(水) 10:50  | į | 第1営業部      |
|         | 14779887 | 作業依頼受注済    | 水        | 名古屋市中区錦                 | 04/13(7火) 10:50 | ŝ | 第1営業部      |
|         | 14779882 | 完了         | 水        | 名古屋市中区錦                 | 04/13(水) 10:52  | 1 | 第1営業部      |
|         |          |            |          |                         |                 | _ |            |
|         | お知らせ一覧   |            |          |                         |                 |   | 一覧へ(0件)    |
|         | お知らせはありま | <b>さん。</b> |          |                         |                 |   |            |
|         |          |            |          |                         |                 |   |            |

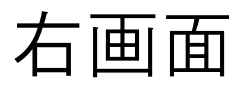

|              |                     |         |       |                         |                | 6        |
|--------------|---------------------|---------|-------|-------------------------|----------------|----------|
| JBRモバイル      | ≡                   |         |       |                         |                | ↓ JBR ↓  |
| <b>8</b> 市一ム | 未回答作業打              | 診一覧     |       |                         |                | 一覧へ(6件)  |
| ☑ 作業打診       | 受付ID                | 受付区分    | 住所    | 作業打診日時                  |                | 領域       |
| 內 作業中        | 14787473            | 水       | 新宿区四谷 | 05/28(日) 18:56 (16日20時間 | 間36分経過)        | 第4営業部    |
| 8 お知らせ       | 14787165            | 水       | 高知市葛島 | 05/23(火) 12:33 (22日02時  | 間59分経過)        | 第1営業部    |
| 1 スケジュール     | 14787086            | 鏠       | 高知市葛島 | 05/16(火) 18:40 (28日20時間 | 間52分経過)        | 第1営業部    |
|              | 14787048            | 鍵       | 高知市葛島 | 05/12(金) 14:26 (33日01時  | 間06分経過)        | 第1営業部    |
|              | 14787009            | 水       | 高知市葛島 | 05/10(水) 12:39 (35日02時  | 間52分経過)        | 第1営業部    |
|              | 8 作業一覧              |         |       |                         |                | 一覧へ(82件) |
|              | 受付ID                | 受付状態    | 受付区分  | 住所                      | 作業予定日          | 領域       |
|              | 14779891            | 作業開始    | 水     | 名古屋市中区錦                 | 04/13(水) 10:48 | 第1営業部    |
|              | 14779885            | 作業依頼受注済 | 水     | 名古屋市中区錦                 | 04/13(水) 10:50 | 第1営業部    |
|              | 14779886            | 完了      | 水     | 名古屋市中区錦                 | 04/13(水) 10:50 | 第1営業部    |
|              | 14779887            | 作業依頼受注済 | 水     | 名古屋市中区錦                 | 04/13(水) 10:50 | 第1営業部    |
|              | 14779882            | 完了      | 水     | 名古屋市中区錦                 | 04/13(水) 10:52 | 第1営業部    |
|              | お知らせ一覧<br>お知らせはあります | せん。     |       |                         |                | 一覧へ(0件)  |
|              |                     |         |       |                         |                |          |

### 作業一覧アイコン

#### 作業未確認

作業打診回答後、作業依頼された状態。モバイル側で 内容を未確認で【受注する】ボタン押下前。

#### 作業依頼受注済

作業依頼後、内容確認し【上記担当者で受注する】 ボタンを押した状態。

#### 現場キャンセル

サービス書作成画面より、【現場キャンセル処理】を 行った状態。

作業開始

完了

#### 【作業開始する】するボタンを押した状態

企業請けでサービス書登録まで終了し、作業完了報告待ち の状態

| JBRモバイル      |          |         |       |                        |                 | ۵ | JBR      |  |
|--------------|----------|---------|-------|------------------------|-----------------|---|----------|--|
| <b>B</b> 木一ム | 未回答作業打   | 「診一覧    |       |                        |                 |   | 一覧へ(6件)  |  |
| ◙ 作業打診       | 受付ID     | 受付区分    | 住所    | 作業打診日時                 |                 |   | 領域       |  |
| 2)作業中        | 14787473 | 水       | 新宿区四谷 | 05/28(日) 18:56 (16日20時 | 間36分経過)         |   | 第4営業部    |  |
| ♂ お知らせ       | 14787165 | 水       | 高知市葛島 | 05/23(火) 12:33 (22日02時 | 間59分経過)         |   | 第1営業部    |  |
| 歯 スケジュール     | 14787086 | 鑓       | 高知市葛島 | 05/16(火) 18:40 (28日20時 | 間52分経過)         |   | 第1営業部    |  |
|              | 14787048 | 鰎       | 高知市葛島 | 05/12(金) 14:26 (33日01時 | 間06分経過)         |   | 第1営業部    |  |
|              | 14787009 | 水       | 高知市葛島 | 05/10(水) 12:39 (35日02時 | 間52分経過)         |   | 第1営業部    |  |
|              | 作業一覧     |         | _     |                        |                 |   | 一覧へ(82件) |  |
|              | 受付ID     | 受付状態    | 受付区分  | 住所                     | 作業予定日           |   | 領域       |  |
|              | 14779891 | 作業開始    | 水     | 名古屋市中区錦                | 04/13(7火) 10:48 |   | 第1営業部    |  |
|              | 14779885 | 作業依賴受注済 | 水     | 名古屋市中区錦                | 04/13(7火) 10:50 |   | 第1営業部    |  |
|              | 14779886 | 完了      | 水     | 名古屋市中区錦                | 04/13(水) 10:50  |   | 第1営業部    |  |
|              | 14779887 | 作業依賴受注済 | 水     | 名古屋市中区錦                | 04/13(7次) 10:50 |   | 第1営業部    |  |
|              | 14779882 | 完了      | 水     | 名古屋市中区錦                | 04/13(水) 10:52  |   | 第1営業部    |  |
|              |          |         |       |                        |                 |   |          |  |
|              |          |         |       |                        |                 |   |          |  |
|              |          |         |       |                        |                 |   |          |  |
|              |          |         |       |                        |                 |   |          |  |
|              |          |         |       |                        |                 |   |          |  |
|              |          |         |       |                        |                 |   |          |  |

# 作業打診画面と機能について

### JBRから作業打診が送信されてくると登録されている管理者の方へメールが送信されます。そのメールからリンクを開くもしくはモバイルシステムに ログインすると作業打診の内容を確認できます。

※テスト※【JBR:企業請】作業打診のご案 G C 内(問合せ)(受付ID:14788235) 受信トレイ×

inspirx@jbr.co.jp inspirx@jbr.co.jp amazonses.co... 11:30 (4 時間前) ☆ ∽ : To ryo shiono, inspirx マ

JBR設備 御中

お世話になります。

作業打診のご案内をいたします。 以下のURLにてご確認をお願いいたします。

部門:企業請

受付ID:14788235 住所: 愛知県 名古屋市中区 作業内容:水>洗面所>蛇口・水栓>蛇口・水栓

URL
https://inspirx-web-s.ixibr.com/mobile/public/work\_temp\_assign/detail/30910

部門:企業請 受付ID:14788235 住所:愛知県名古屋市中区 作業内容:水 > 洗面所>蛇口・水栓>蛇口・水栓

∎URL

https://inspirx-web-s.ixjbr.com/mobile/public/work\_temp\_assign/detail/30910

#### モバイルシステムにログイン済であればメールリンクを選 択すると直接作業田信詳細に移動します。

作業打診の内容確認を行います。

JBR<del>E</del>J ∞ ホーム

■ 作業打診
 ④ 作業中
 ☞ お知らせ
 曲 スケジュー

表示されている一覧から確認する 案件を選択してください。 佐業な該知ら我社 ます

作業打診詳細に移動します。

| イル | ≡                                                                            |                                                                                                    |        |                                                                                                  |
|----|------------------------------------------------------------------------------|----------------------------------------------------------------------------------------------------|--------|--------------------------------------------------------------------------------------------------|
| _  | 作業打診一                                                                        | -覧                                                                                                    |        |                                                                                                  |
| [  | 受付ID:1478<br>受付区分: 水<br>領域:第1営業<br>住所:電型目型:<br>訪問希望日①:<br>詐問希望日②:<br>作業打診日時: | 18255<br><>洗面所→洗面台>配管<br>部<br>法屋市中区歸<br>06/14(次) 19:00~06/14(水) 22:00<br>06/18(日) 19:00~06/18(日) 12:00<br>06/14(次) 16:12 (0日00時間01分經過) |        |                                                                                                  |
|    | 受付ID:1478<br>受付区分:<br>勿領域:第4営業<br>住所:東京部新<br>訪問希望日②:<br>作業打診日時:              | 77473<br>(今洗濯機-蛇口・水栓<br>部<br>術酒区四谷<br>05/28(日) 18:55~05/28(日) 23:59<br>05/28(日) 18:56 (16日21時間16分経過)                                   |        |                                                                                                  |
|    | 受付ID:1478<br>受付区分: 勿<br>領域:第1営業<br>住所:高知県書<br>訪問希望日①:<br>訪問希望日②:<br>作業打診日時:  | <b>17165</b><br>(ヘトイレヘ配管<br>部<br>53月市電島<br>05/23(火) 14:00~05/23(火) 17:00<br>05/23(火) 12:33 (22日03時間40分経過)                              |        |                                                                                                  |
|    | 受付ID:1478<br>受付区分: 1<br>領域:第1営業<br>住所:高知県                                    | 7086<br>JBRモバイル                                                                                                    | =      | 4 JBR -                                                                                          |
|    | 訪問希望日①<br>訪問希望日②<br>作業打診日時                                                   | <b>翻</b> 木一ム                                                                                                    | 作業打診詳細 |                                                                                                  |
|    |                                                                              |                                                                                                    | 受付ID   | 14788255                                                                                         |
|    |                                                                              |                                                                                                    | 受付内容   | 水>洗面か>洗面台>配管                                                                                     |
|    |                                                                              | <b>じ</b> お知らせ                                                                                                    | 特殊技能   |                                                                                                  |
|    |                                                                              | 曲 スケジュール                                                                                                    | 緊急区分   |                                                                                                  |
|    |                                                                              |                                                                                                    | 受付日時   | 06/14(7K) 16:08                                                                                  |
|    |                                                                              |                                                                                                    | 現場住所   | 愛知県名古屋市中区錦                                                                                       |
|    |                                                                              |                                                                                                    | 領域     | 第1営業部                                                                                            |
|    |                                                                              |                                                                                                    | 参考画像   |                                                                                                  |
|    |                                                                              |                                                                                                    | 作業打診日時 | 06/14(次) 16:12<br>(0日00時間00分経過)                                                                  |
|    |                                                                              |                                                                                                    | 訪問希望日① | 06/14(7K) 19:00~06/14(7K) 22:00                                                                  |
|    |                                                                              |                                                                                                    | 訪問希望日② | 06/18(日) 09:00~06/18(日) 12:00                                                                    |
|    |                                                                              |                                                                                                    | 備考     | ●住まいる専用名制配布必須<br>●専用料金表有/不明時052-205-6088へ連絡要<br>●イベント備考慮の確認をお願いします。                              |
|    |                                                                              |                                                                                                    | イベント名  | 株式会社大京アステージ(住まいるレスキュー)/171                                                                       |
|    |                                                                              |                                                                                                    | イベント備考 | ●料金<br>会員: A 部品代遣収、作業料金が発生する際は連絡要(作業内容で遣収範囲が変わるので注意)<br>●写真 作業前・中・後<br>●次対応 今額直収の為、案内注意 見種・銃耕提出要 |
|    |                                                                              |                                                                                                    |        | - Revisioner australiser over over over adultation of Production and                             |

### 作業打診詳細

作業打診の内容が表示されます。

| 作業打診詳細 |                                                                     |
|--------|---------------------------------------------------------------------|
| 受付ID   | 14788255                                                            |
| 受付内容   | 水>洗面所>洗面台>配管                                                        |
| 作業内容   | 水漏れ修理・交換                                                            |
| 特殊技能   |                                                                     |
| 緊急区分   |                                                                     |
| 受付日時   | 06/14(水) 16:08                                                      |
| 現場住所   | 愛知県名古屋市中区錦                                                          |
| 領域     | 第1営業部                                                               |
| 参考画像   |                                                                     |
| 作業打診日時 | 06/14(水) 16:12<br>(0日00時間03分経過)                                     |
| 訪問希望日① | 06/14(水) 19:00~06/14(水) 22:00                                       |
| 訪問希望日② | 06/18(日) 09:00~06/18(日) 12:00                                       |
| 備考     | ●住まいる専用名刺配布必須<br>●専用料金表有/不明時052-205-6088へ連絡要<br>●イベント備考欄の確認をお願いします。 |
| イベント名  | 株式会社大京アステージ(住まいるレスキュー)/171                                          |
| イベント備考 | <ul> <li>●料金</li> </ul>                                             |

#### ※②と③の受付内容と作内容をしっかりご確認いただき作業可能な案件のみ 受注をお願いいたします。

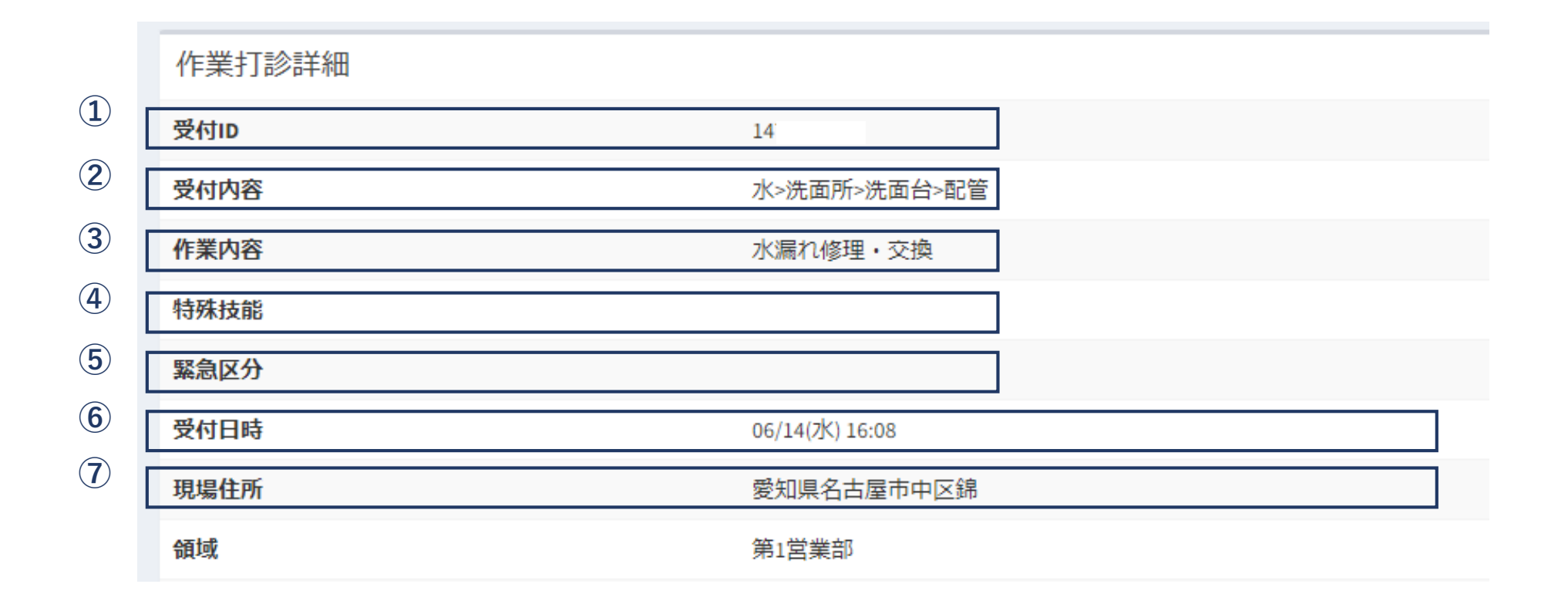

| 8   | 領域                            | 第1営業部                                                               |
|-----|-------------------------------|---------------------------------------------------------------------|
| 9   | 参考画像                          |                                                                     |
| 10  | 作業打診日時                        | 06/14(水) 16:12<br>(0日00時間03分経過)                                     |
| 11  | 訪問希望日①                        | 06/14(7次) 19:00~06/14(7次) 22:00                                     |
|     | 訪問希望日②                        | 06/18(日) 09:00~06/18(日) 12:00                                       |
| 12) | 備考                            | ●住まいる専用名刺配布必須<br>●専用料金表有/不明時052-205-6088へ連絡要<br>●イベント備考欄の確認をお願いします。 |
| 13  | イベント名                         | 株式会社大京アステージ(住まいるレスキュー)/171                                          |
| 14  | イベント備考                        |                                                                     |
|     |                               |                                                                     |
| 15) | 回答フォーム                        |                                                                     |
|     | 出動可否                          |                                                                     |
|     | 訪問希望日① 🥏 訪問可能                 |                                                                     |
|     | 06/14(水) 19:00~06/14(水) 22:00 |                                                                     |
|     | 訪問可能日時                        |                                                                     |

※12の備考欄には弊社からお伝えしたい重要な連絡事項が記入されております。 こちらも必ずご確認ください。

打診回答フォーム

作業打診に対する回答を記入します。

(1)

▲遠方料金や有料高速料などが発生

する場合は必ず③のコメント欄に ③ 入力してください。

後からの申請はお支払いたしかね

ます。ご注意ください。

| 出動可否                              |                               |     |      |             |
|-----------------------------------|-------------------------------|-----|------|-------------|
| 訪問希望日①                            | ✓ 訪問可能                        |     |      |             |
| 5月14(水) 19:00~(                   | 06/14(/K) 22:00               |     |      |             |
| 2023/06/14                        |                               | 19時 | ✔ 0分 | ▶bb 2       |
| 2023/06/14                        |                               | 22時 | ✔ 0分 | <b>~</b> ≢で |
| <b>訪問希望日②</b><br>06/18(日) 09:00~( | <b>訪問可能</b><br>06/18(日) 12:00 |     |      |             |
| 訪問可能日時                            |                               |     |      |             |
|                                   |                               |     | ~    | ✓ から        |
|                                   |                               |     |      |             |

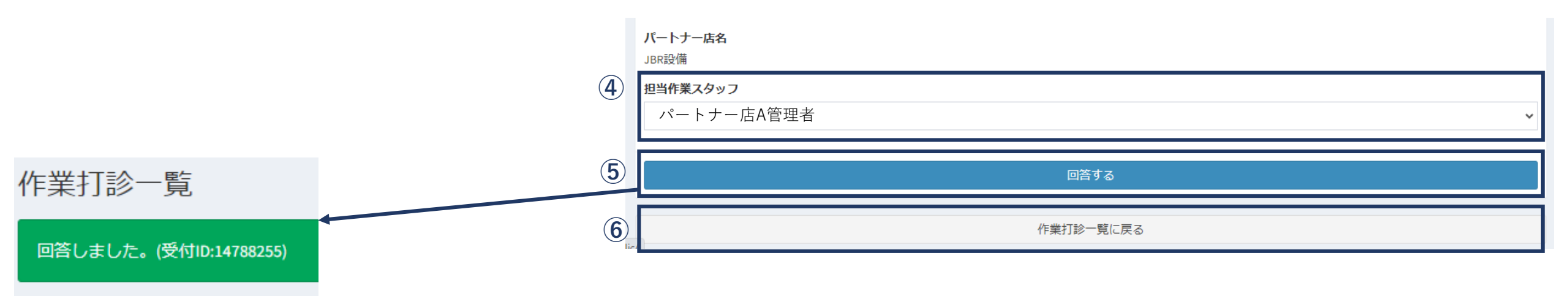

※④作業スタッフは作業依頼後でも変更が可能です。

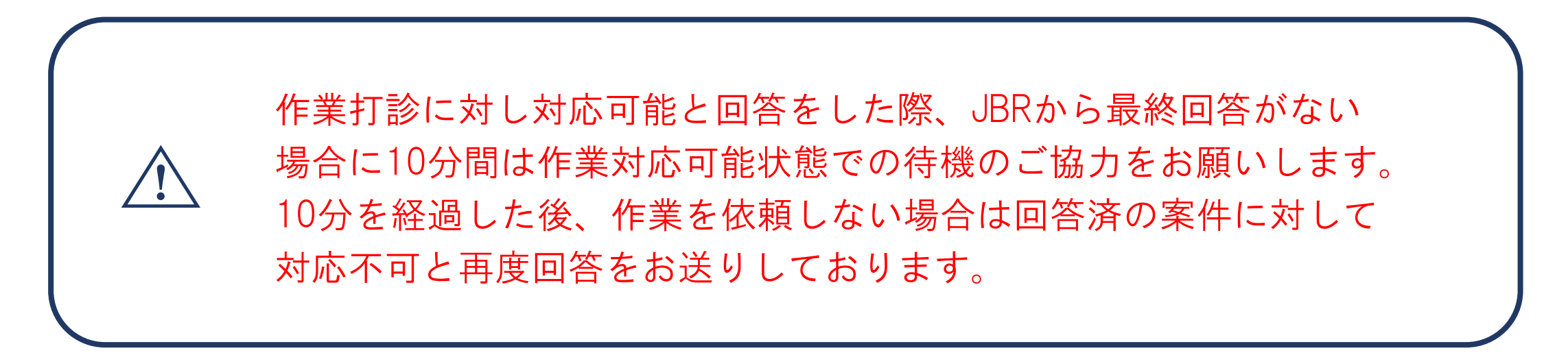

# 作業打診一覧について

※③の絞り込み条件は

【回答済のものも表示する】に チェックを入れると大信回答済 の案件を確認・修正できます

| 作業打診一覧                 | (1      | へ検索条件の設定 |
|------------------------|---------|----------|
| 回答しました。(受付ID:14788255) | ļ       |          |
| 作業打診一覧検索               | ×       |          |
| 並べ替え条件 2               |         |          |
| 作業打診日時                 | ~       |          |
| □ 昇順 ● 降順              |         |          |
| (3)                    |         |          |
| 回答済のものも表示する            |         |          |
| 受付ID                   |         |          |
| バートナー店                 |         |          |
| 全てのパートナー店              | ~       |          |
|                        |         |          |
| 受付区分                   |         |          |
| 全ての受付区分                | ~       |          |
| 閉じる                    | ④ 検索を行う |          |

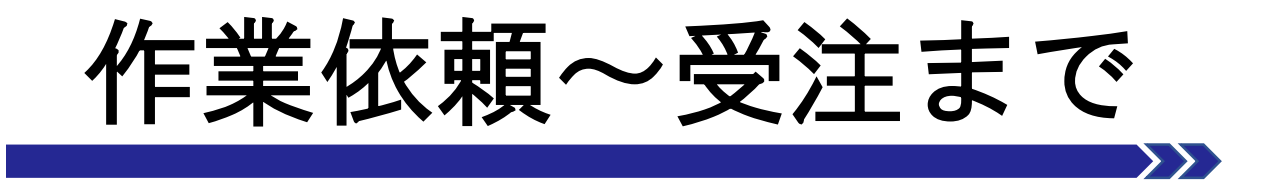

- 作業確認について
- ・ 作業依頼画面と機能について
- ・ 作業依頼回答について
- 作業一覧検索

## 作業依頼確認について

① 作業打診の回答から実際に作業依頼をお願いする場合 はJBRから「作業依頼」を送信します。

登録されている管理者と実際に作業担当となるスタッ フの登録アドレスへメールが送信されます。

そのメールからリンクを開く、もしくはモバイルシス テムにログインすると作業依頼の内容を確認できます。 すでにモバイルシステムにログイン済であればメール のリンクを選択すると直接対象案件詳細へ移ります。

▲ メール文面には

①業務委託料 ②支払期日 ③支払方法

が掲載されています。受注前に必ずご確認ください。

|   | や世話にわります                                                                                                    |
|---|----------------------------------------------------------------------------------------------------|
| U | の世話になります。                                                                                                    |
|   | 以下の案件の作業依頼をいたします。                                                                                                    |
|   | 受付ID:14788255<br>依頼日:2023/06/14<br>作業日:2023/06/14 19:00 - 2023/06/14 20:00<br>住所:愛知県 名古屋市中区<br>顧客名:JBR太郎<br>顧客名力ナ:夕ロウ<br>作業内容:水 > 洗面所>洗面台>配管 |
|   | URL<br><u>https://inspirx-web-s.ixjbr.com/mobile/public/work_instruct/detail/5435</u>                                                        |
|   | 業務委託料:作業対応に必要な作業内容が未確定のため未定<br>支払期日:毎月末日締切、翌月20日支払<br>支払方法:全額貴社指定の口座への支払                                                                     |
| 0 | ※1、業務委託料の算出及びその他の業務委託案件に関する事項は、「業務委託規<br>約」                                                                                                  |
|   | 及び別途交わす覚書等によります。                                                                                                    |
|   | ※2、業務委託料は作業後に受領するサービス書等をもとに、支払期日に沿って集計                                                                                                    |
|   | し、<br>翌月初を目途に「支払書」若しくは「相殺支払書」にて通知します。                                                                                                    |
|   | ジャパンベストレスキューシステム株式会社                                                                                                    |
|   | 担当部署名:住まいるレスキュー受付センター                                                                                                    |
|   | URLは下記を記載希望です。                                                                                                    |
|   | 二次受付ID発行依頼フォーム: <u>https://docs.google.com/forms/d/1BCy8ktt7X0W7</u>                                                                         |
|   | hGmOR_6CQF5smEIXUP6GidVYAoueQlo/prefill                                                                                                    |
|   | 問い合わせフォーム: <u>https://docs.google.com/forms/d/1KByghC0FVB0nCVOY</u><br>BicyBOob%C7W/U2akall 0ap/W4Dg/prof="                                  |
|   | <u>BJGXPOan8GZWU3NKNL9NNW1Dg/prenii</u><br>扣坐部罢工EL、0584.82.2680                                                                              |
|   | 」□□□□/2 · □ · 0004-00-2009<br>扫当印/2 · □ · 0004-00-2009                                                                                       |

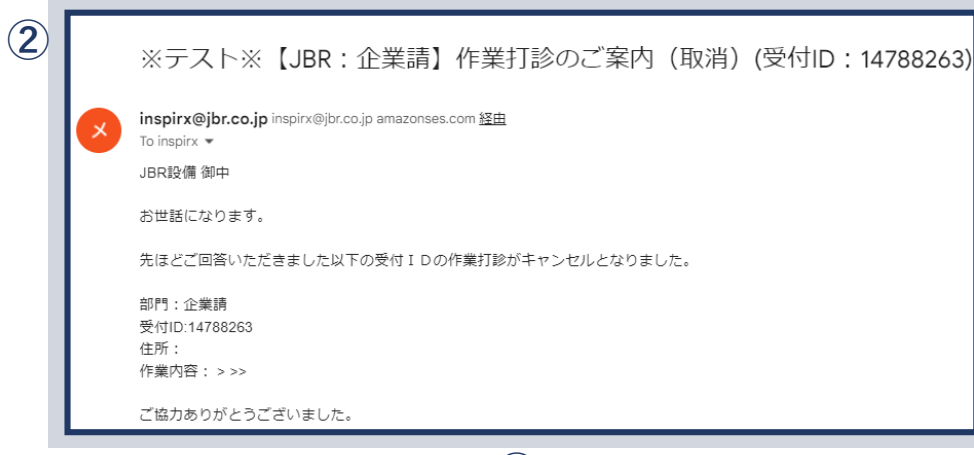

②作業打診で【作業可】の回答をいただいた場合でも、 他のパートナー店へ作業依頼させていただく場合は キャンセル通知を送信します。

| 作業一覧       |         |      |         |                 | 一覧へ(83件) |
|------------|---------|------|---------|-----------------|----------|
| 受付ID       | 受付状態    | 受付区分 | 住所      | 作業予定日           | 領域       |
| 14779891   | 作業開始    | 水    | 名古屋市中区錦 | 04/13(水) 10:48  | 第1営業部    |
| 14779885   | 作業依頼受注済 | 水    | 名古屋市中区錦 | 04/13(7次) 10:50 | 第1営業部    |
| 14779886   | 完了      | 水    | 名古屋市中区錦 | 04/13(水) 10:50  | 第1営業部    |
| 4 14779887 | 作業依賴受注済 | 水    | 名古屋市中区錦 | 04/13(水) 10:50  | 第1営業部    |
| 14779882   | 完了      | 水    | 名古屋市中区錦 | 04/13(水) 10:52  | 第1営業部    |

③作業依頼を受けた案件の一覧を表示します。

④作業依頼を受信し、内容を未確認のものは受付状態【詳細未確認】と表示されます。
 ▲「管理者」は全作業を参照できます。

「担当者(一般)」は割当された案件のみ参照できます。

## 作業依頼確認について

#### 作業詳細

作業依頼対象を確認します。

作業詳細画面内に【詳細画面をさらに表示する】ボタン、 【表人情報表示】【顧客情報表示】ボタンを押下するとそれ ぞれ詳細内容が表示されます。

| 作業詳細                                             |                                                                                                    |
|--------------------------------------------------|----------------------------------------------------------------------------------------------------|
| 受付ID                                             | 14788312                                                                                                    |
| 受付状態                                             | 詳細未確認                                                                                                    |
| 領域                                               | 第1営業部                                                                                                    |
| 受付内容                                             | 水>台所>蛇口・水栓>蛇口・水栓                                                                                                    |
| 特殊技能                                             |                                                                                                    |
| 作業内容                                             | 水漏れ修理・交換                                                                                                    |
| 受付区分補足                                           |                                                                                                    |
| 顧客名                                              | JBR太郎様                                                                                                    |
| 現場住所                                             | 愛知県名古屋市中区錦2-10-20<br>アーバンネット伏見ビル5                                                                                                    |
|                                                  | 詳細情報の表示を元に戻す 🔗                                                                                                    |
| 緊急区分                                             |                                                                                                    |
| 受付日時                                             | 06/16(金) 12:03                                                                                                    |
| 作業予定日                                            | 06/16(金)16:00~06/16(金)17:00                                                                                                    |
| 参考画像                                             |                                                                                                    |
| 現場料金回収区分                                         |                                                                                                    |
| 料金表パターン                                          | プランA                                                                                                    |
| 担当部署名                                            | 住まいるレスキュー受付センターTEL: 0584-83-2689                                                                                                    |
| 備考                                               | ●住まいる専用名刺配布必須<br>●専用料金表有/不明時052-205-6088へ連絡要<br>●イベント(勝考欄の確認をお願いします。                                                                                                    |
| 作業打診時回答コメント                                      |                                                                                                    |
| 現場情報                                             | 現場情報非表示 🔷                                                                                                    |
| 現場顧客担当者                                          |                                                                                                    |
| 現場折返先TEL                                         |                                                                                                    |
| 現場区分                                             |                                                                                                    |
| 法人情報                                             | 法人情報非表示 🛇                                                                                                    |
| 写真撮影区分                                           | 有                                                                                                    |
| 法人名                                              | 株式会社大京アステージ                                                                                                    |
| イベント名                                            | 株式会社大京アステージ(住まいるレスキュー)/171                                                                                                    |
| イベント備考                                           | <ul> <li>料金</li> <li>会員:A 部品代直収、作業料金が発生する際は連絡要(作業内容で直収<br/>設置が変わるので注意)</li> <li>写真(作業前・中・役</li> <li>2次対応 生活直収の為、案内注意 見積・訪朝提出要</li> <li>連絡要 共有部の作業が必要、対応困難・天井震水</li> </ul>       |
|                                                  | <ul> <li>名刺配布必須(住まいるレスキュー専用の名刺を配布)</li> <li>※ごこの指示より、作業依頼備考の指示を優先</li> </ul>                                                                                                    |
| 顧客情報                                             | <ul> <li>・名刺転形必須(住まいるレスキュー専用の名刺を配布)</li> <li>※ここの指示より、作業依頼備考の指示を優先</li> <li>副名伯提供表示 ○</li> </ul>                                                                                |
| 顧客情報<br>顯客名                                      | <ul> <li>・名刺転形必須(住主いるレスキュー専用の名刺を配布)</li> <li>※ここの指示より、作業依頼備考の指示を優先</li> <li></li></ul>                                                                                          |
| 顧客情報<br>顧客名<br>顧客名フリガナ                           | <ul> <li>・名刺転形必須(住主いるレスキュー専用の名刺を配布)</li> <li>※ここの指示より、作量依頼備考の指示を優先</li> <li></li></ul>                                                                                          |
| <b>顧客情報</b><br>顧客名<br>顧客名フリガナ<br>顧客性別            | <ul> <li>・名刺転布必須(住まいるレスキュー専用の名刺を配布)</li> <li>※ここの指示より、作業依頼備考の指示を優先</li> <li></li></ul>                                                                                          |
| - 顧客情報<br>- 顧客名<br>- 顧客名フリガナ<br>- 顧客性別<br>- 顧客性所 | <ul> <li>・名刺転布必須(住まいるレスキュー専用の名刺を配布)<br/>※ここの指示より、作業依頼備考の指示を優先</li> <li></li></ul>                                                                                               |
| 顧客情報<br>顧客名<br>顧客名フリガナ<br>顧客性別<br>顧客性所<br>顧客電話番号 | <ul> <li>・名刺転布必須(住まいるレスキュー専用の名刺を転布)<br/>※ここの指示より、作量依頼備考の指示を優先</li> <li>         JBR太郎         クロウ         不明         〒4600003 夏知県名古屋市中区錫210-20<br/>アーバンネット休見ビル5     </li> </ul> |

※直収・JBR請求については 企業請けマニュアルを ご参照ください。

|            | 作業詳細     |                                   |
|------------|----------|-----------------------------------|
| T          | 受付ID     | 14788312                          |
|            | 受付状態     | 詳細末確認                             |
|            | 領域       | 第1営業部                             |
|            | 受付内容     | 水>台所>蛇口・水栓>蛇口・水栓                  |
|            | 特殊技能     |                                   |
|            | 作業内容     | 水漏れ修理・交換                          |
|            | 受付区分補足   |                                   |
|            | 顧客名      | JBR太郎様                            |
|            | 現場住所     | 愛知県名古屋市中区錦2-10-20<br>アーバンネット伏見ビル5 |
| /          |          | 詳細情報の表示を元に戻す 📀                    |
|            | 緊急区分     |                                   |
|            | 受付日時     | 06/16(金) 12:03                    |
|            | 作業予定日    | 06/16(金) 16:00~06/16(金) 17:00     |
|            | 参考画像     |                                   |
| 3          | 現場料金回収区分 |                                   |
|            | 料金表パターン  | プランA                              |
| <b>4</b> ) | 担当部署名    | 住まいるレスキュー受付センターTEL: 0584-83-2689  |
| 5)         | 備考       |                                   |

|   | 法人情報    |                                            | 法人情報非表示 🔿 |   |
|---|---------|--------------------------------------------|-----------|---|
| 7 | 写真撮影区分  | 有                                          |           |   |
|   | 法人名     | 株式会社大京アステージ                                |           |   |
| 8 | イベント名   | 株式会社大京アステージ(住まいるレスキュー)/17                  | 7 1       | 6 |
|   | イベント備考  | V                                          |           |   |
|   | 顧客情報    |                                            | 顧客情報非表示 🛇 |   |
| 9 | 顧客名     | JBR太郎                                      |           |   |
|   | 顧客名フリガナ | タロウ                                        |           |   |
|   | 顧客性別    | 不明                                         |           |   |
|   | 顧客住所    | 〒4600003 愛知県名古屋市中区錦2-10-20<br>アーバンネット伏見ビル5 |           |   |
|   | 顧客電話番号  | ***_****_***                               |           |   |
|   | 顧客携帯電話  |                                            |           |   |

作業回答について

#### 作業依頼回答

作業依頼内容を確認・回答します。

※②作業担当者は作業受注後も更新可能です。

 ▲業務委託料・支払期日・支払方法については 依頼メールに記載されています。
 ご依頼内容と併せてご確認・ご了承のうえ、 押下してください。

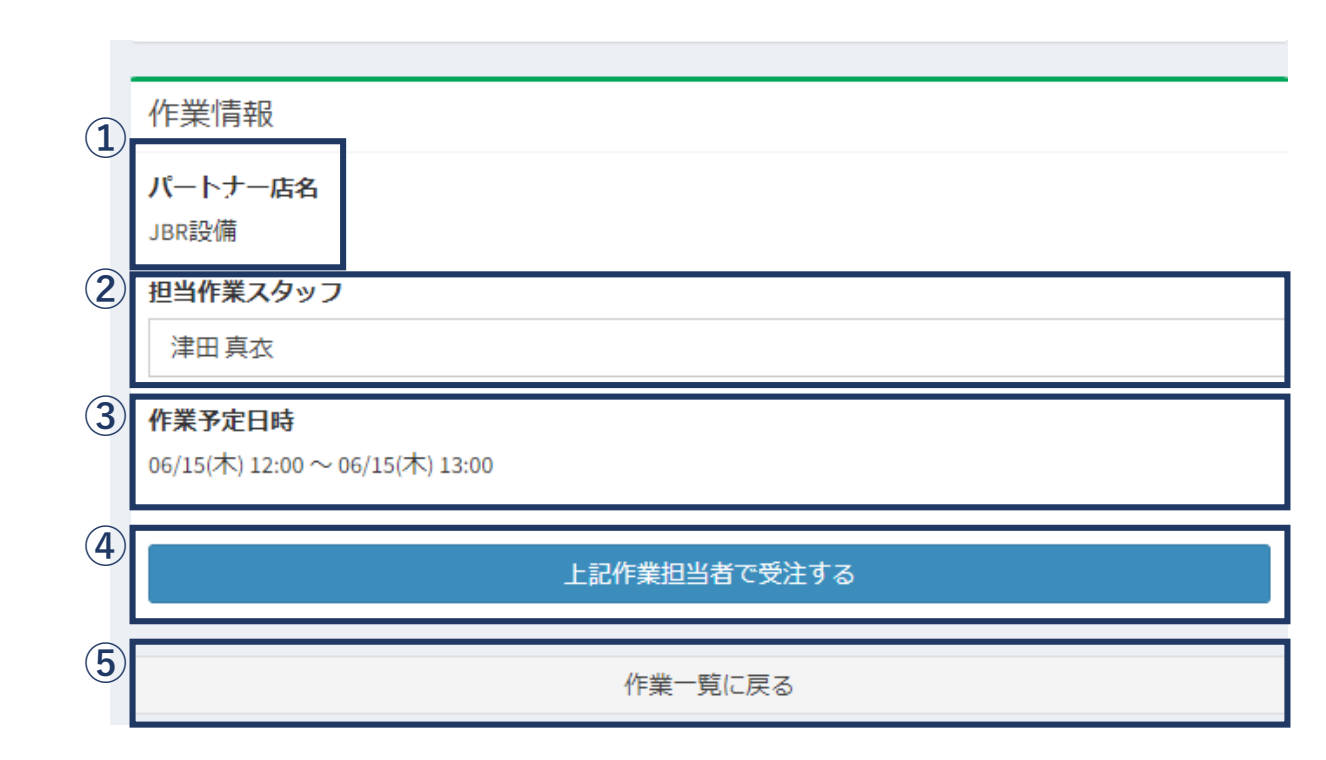

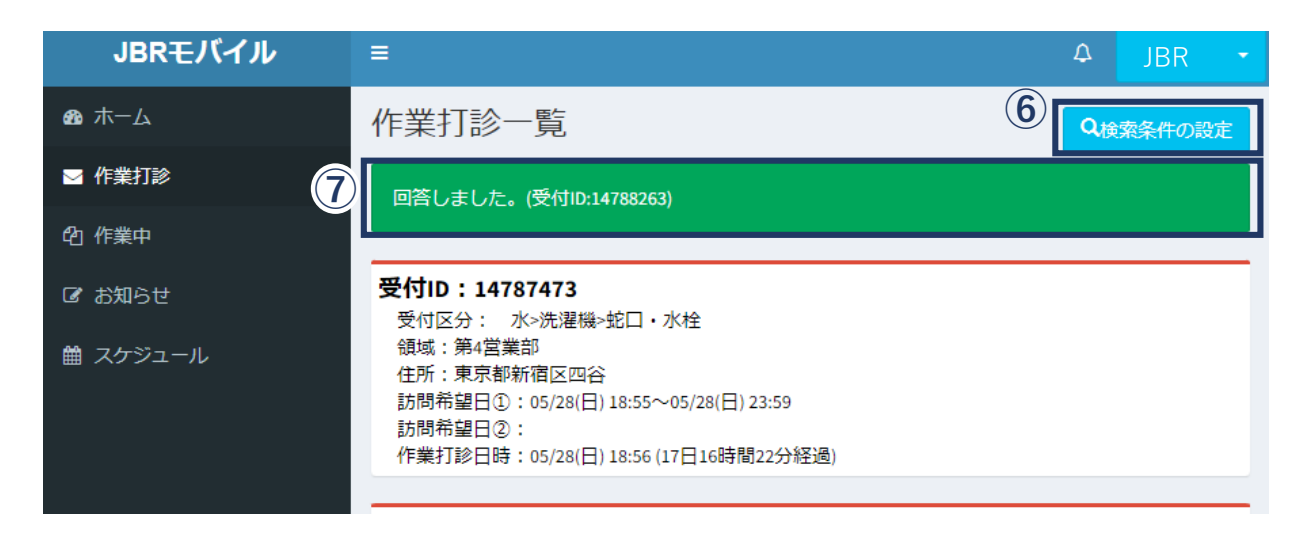

## 作業依頼確認について

#### 作業一覧検索

作業受注した案件の検索が可能です。

| 作業一覧検索        | ×     |
|---------------|-------|
| 並べ替え条件        |       |
| 作業予定日 🗸       |       |
| ◯昇順 ● 降順      |       |
| 絞込み条件         |       |
| 督促対象のみ表示する    |       |
| 受付状態          |       |
| 詳細未確認 作業依頼受注済 |       |
| 作素開始 現場キャンセル  |       |
|               |       |
| 受付ID          |       |
| パートナー店        |       |
| 全てのパートナー店     |       |
| 作業フカッコ        |       |
| 全ての作業スタッフ・    |       |
| 領域            |       |
| 全ての領域 🗸       |       |
| 受付区分          |       |
| 全ての受付区分 🗸     |       |
| 作業予定日         |       |
| まで 🗸          |       |
| タスク状態         |       |
| ~             |       |
| 次タスク移行予定日     |       |
| <b>क्र -</b>  |       |
|               |       |
| 閉じる           | 検索を行う |

|     | 作業一覧検索                     | × |
|-----|----------------------------|---|
|     | 並べ替え条件                     |   |
|     | 作業予定日 🗸                    |   |
|     | ○昇順●降順                     |   |
| 2   | 絞込み条件<br><b>督促対象のみ表示する</b> |   |
| 3   | 受付状態                       |   |
|     | 詳細未確認 作業依頼受注済              |   |
|     | 作業開始 現場キャンセル               |   |
|     | 完了                         |   |
| 4   | 受付ID                       |   |
| (5) | パートナー店                     |   |
|     | 全てのパートナー店                  |   |

| -    |       |
|------|-------|
| •    |       |
|      |       |
|      |       |
| ~    |       |
|      |       |
| ~    |       |
|      |       |
| まで 🖌 |       |
|      |       |
| ~    |       |
|      |       |
| まで 🗸 |       |
|      |       |
|      | 検索を行う |
|      | ↓     |

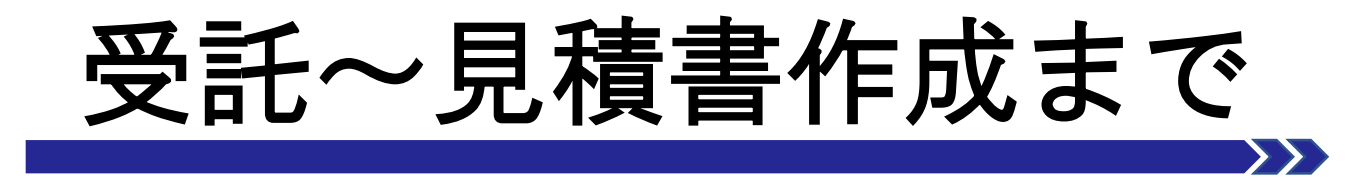

- ・ 作業前処理画面と機能について
- ・ 見積書登録画面と機能について
- 見積書(作業)入力について
- ・見積書(部材・その他)入力について
- ・見積書(プレビュー)画面と機能について

# 作業処理画面と機能について

#### 作業前処理-情報詳細-

作業受注した案件について作業を開始します。 該当する案件を選択し、内容を確認します。

| Philo       1412233         Philo       1412233         Philo       1412233         Philo       National         Philo       National <th>=</th> <th></th> <th><mark>≁ JBR</mark></th>                                                                                                    | =                     |                                                                                                    | <mark>≁ JBR</mark>        |
|----------------------------------------------------------------------------------------------------|-----------------------|----------------------------------------------------------------------------------------------------|---------------------------|
| Rive     172030       Rive     172030       Rive     12200-0000       Rive     12200-0000       12200-00000     12200-0000       122000000     12200-000000       122000000     12200-000000       122000000     12200-000000       122000000     12200-0000000000       1220000000     12200-000000000000000000000000000000000                                                                                                    | 作業詳細                  |                                                                                                    |                           |
| Num     Partner       RAVUE     Catalogn       RAVUE     Saturdite       RAVUE     Saturdite </td <td>- Foreit 194</td> <td>14700262</td> <td></td>                                                                                                    | - Foreit 194          | 14700262                                                                                                    |                           |
| Note::::::::::::::::::::::::::::::::::::                                                                                                    | ×1910<br>恐crise離      | 14/88203                                                                                                    |                           |
| Privation     Privation       Strings     Arathelia - Sid       Strings     Arathelia - Sid       Strings     Arathelia - Sid       Strings     Arathelia - Sid       Strings     Strings       Strings     Strings       Strings     Strings       Strings     Strings       Strings     Strings       Strings     Strings       Strings     Strings       Strings     Outstrings       Strings     Outstrings <t< td=""><td>×191A版<br/>朝禄</td><td>(1883)(1893)(1893)<br/>施1堂堂部</td><td></td></t<>                                                                                                    | ×191A版<br>朝禄          | (1883)(1893)(1893)<br>施1堂堂部                                                                                                    |                           |
| Internation     Part Part Part Part Part Part Part Part                                                                                                    | 受付内容                  | 水・法面所。法面台。即管                                                                                                    |                           |
| 1987年3     久間1981年3月       第2103 分離2     久間1       第246     山本太郎 頃       第26     山本太郎 頃       第2600     アーバンネット 休見上いふ       第2607     グロシット 代見上いふ       第2607     ジロシット 代見上いふ       第2607     ジロシット 代見上いふ       第2607     ジロシット 代見上いふ       第2607     ジロシット 代見上いふ       第2607     ジロシット 代見上いふ       第2607     ジロシット 代見上いふ       第2607     ジロシット 代見上いふ       第2607     ジロシット 代見上いふ       第2607     ジロシット 代見上いふ       第367     (1993年3月)       第3715     ジロシット (1993年3月)       第3715     「日本の日本の日本の日本の日本の日本の日本の日本の日本の日本の日本の日本の日本の日                                                                                                    | 特殊技能                  | - and the second second se |                           |
| Number         Addit           SPRIDPARY         Addit           SPRIDPARY         Junck 20 KB           SPRIDPARY         SPRIDPARY           SPRIDPARY         SPRIDPARY                                                                                                    | 作業内容                  | 水漏れ修理・交換                                                                                                    |                           |
| RNA       JURIA DE GUIDERS-10-20         RUBRE ALLER PRODUNCTION         SALE         SALE                                                                                                    | 受付区分補足                | 水漏れ                                                                                                    |                           |
| 開始日焼       営業加速会社園中中ビ製シ.3.2.00         日日日日       日日日日日         第200200       日日日日日日         第200200       日日日日日日         第200200       日日日日日日日         第2002000       日日日日日日日日         第2002000000       日日日日日日日         第2002000000000000000000000000000000000                                                                                                    | 顧客名                   | JBR太郎 様                                                                                                    |                           |
| フーバンネット 大規 しの           200207           200207           200207           200207           200207           200207           200207           200207           200207           200207           200207           200207           200207           200207           200207           200207           200207           200207           200207           200207           200207           200207           200207           200207           200207           200207           200207           200207           200207           200207           200207           200207           200207           200207           200207           200207           200207           200207           200207           200207           200207           200207           200207           200207           200207           200207                                                                                                    | 現場住所                  | 愛知県名古屋市中区錦2-10-20                                                                                                    |                           |
|                                                                                                    |                       | アーバンネット休見ビル5                                                                                                    |                           |
| SAGA9       SATURAD     0/101/01 1100       CREATE     0/101/01 1100       CREATE     CREATE       SATURAD     CREATE       SATURAD     CR                                                                                                    |                       | 詳細情報の表示を元に戻す 🔿                                                                                                    |                           |
| श्रेषां     00.0000 (0.0000 (0.0000                                                                                                    | 緊急区分                  |                                                                                                    |                           |
| 特徴教育     00/13 (将) 1200 ~ 00/13 (代) 1200       学名協会     ブランA       開始原教区分     ブランA       開始原教名     250 (A) (A) (A) (A) (A) (A) (A) (A) (A) (A)                                                                                                    | 受付日時                  | 06/15(木) 11:09                                                                                                    |                           |
| <form>      Particle Particle Pa</form>                                                                                                    | 作業予定日                 | 06/15(木) 12:00~06/15(木) 13:00                                                                                                    |                           |
| Pay A Pay A P                                                                                                    | 參考面像                  |                                                                                                    |                           |
| 第4歳(Po->)       フランA         第5000000000000000000000000000000000000                                                                                                    | 現場料金回収区分              |                                                                                                    |                           |
| 田島原客 (年いと見べたえる二 男付せ)の一ていた(05483500) 福子 (年)、「二、「二、「二、「二、「二、「二、「二、「二、「二、「二、「二、「二、「二、                                                                                                    | 料金表パターン               | プランA                                                                                                    |                           |
| (日本) ・「またいを用いるため」、「「「「「」」」」」」」」」」」」」」」」」」」」」」」」」」」」」」」                                                                                                    | 担当部署名                 | 住まいるレスキュー受付センターTEL: 058                                                                                                    | 34-83-2689                |
| ● 英打394494751,x > ● 「「「「「」」」」」」」」」」」」」」」」」」」」」」」」」」」」」」                                                                                                    | 備考                    | <ul> <li>・住まいる専用名刺配布必須</li> <li>・専用科会教育/不明時052-205-6088へ連絡</li> <li>・イベンント備考欄の確認をお願いします。</li> <li>ド福: 【洗面所】にて【蛇口】から【水(<br/>※共用部対応不可</li> </ul>                                                                                                    | 要<br>【一次手記】【会員】<br>景れ】が発生 |
| 現場情報   現場情報   現場情報   現場法第   現場法第   スパ情報   パー・イーの名   パー・イーの名    パー・イーの名   パー・イーの名                                                                                                    | 作業打診時回答コメント           |                                                                                                    |                           |
| 期間の時間                                                                                                    | 現場情報                  |                                                                                                    | 机组织器计表示 🔿                 |
| 戦略的 いっしい いっしい いっしい いっしい いっしい いっしい いっしい いっし                                                                                                    | 現場顧客担当者               |                                                                                                    |                           |
| 地図分                                                                                                    | 現場折返先TEL              |                                                                                                    |                           |
| 法人情報       (2)300.01 C         開客告 (2)       300.55         開客告 (2)       300.55         開客告 (2)       300.55         副客告 (2)       300.55         副客告 (2)       300.55         副客告 (2)       300.55         副客告 (2)       300.55         副客告 (2)       300.55         副客告 (2)       (2)         副客告 (2)       (2)         副客告 (2)       (2)         「日本日本日本日本日本日本日本日本日本日本日本日本日本日本日本日本日本日本日本                                                                                                    | 現場区分                  |                                                                                                    |                           |
| 法人情報     正式加速の()     正式加速の()                                                                                                    |                       |                                                                                                    |                           |
| 副常信報     ●日本名の「「」」」       副常信報     ○日の「」」」       副常信報     ○日の「」」」       副常信報     ○日の「」」」       副常信報     ○日の「」」」       副常信報     ○日の「」」」       副常信報     ○日の「」」」       副学信報     ○日の「」」」       日本名の「」」」     ○日の「」」」       日本名の「」」」     ○日の「」」」       日本名の「」」」     ○日の「」」」       日本名の「」」」     ○日の「」」」       日本名の「」」」     ○日の「」」」       日本名の「」」」     ○日の「」」」       日本名の「」」」     ○日の「」」」       日本名の「」」」     ○日の「」」」       日本名の「」」」     ○日の「」」」       日本日本名の「」」」     ○日の「」」」       日本日本名の「」」     ○日の「」」」       日本日本名の「」」     ○日の「」」」       日本日本名の「」」     ○日の「」」」       日本日本名の「」」     ○日の「」」」       日本日本名の「」」     ○日の「」」」       日本日本名の「」」     ○日の「」」」       日本日本名の「」」     ○日の「」」」       日本日本名の「」」     ○日の「」」」       日本日本名の「」」     ○日の「」」」       日本日本名の「」」     ○日の「」」」       日本日本名の「」」     ○日の「」」」       日本日本名の「」」     ○日の「」」」       日本日本日本名の「」」     ○日の「」」」       日本日本日本日本日本日本日本日本日本日本日本日本日本日本日本日本日本日本日本                                                                                                    | 法人情報                  |                                                                                                    | 法人情审要示 😋                  |
| 第名 画     」前次志当       第名 5 73 0 万 * 第月     夕口 つ       第名 1 第 7 1     夕口 つ       第名 1 第 7 1     夕口 つ       第名 1 第 7 1     アー 「し、ネット 「八泉 二 二」 い つ つ       第名 1 第 7 1     アー 「し、ネット 「八泉 二 二」 い つ つ       第名 1 第 7 1     アー 「し、ネット 「八泉 二 二」 い つ つ       第名 1 第 7 1     アー 「し、ネット 「八泉 二 二」 い つ つ       「日本 1 月 二 二」 い つ つ     「日本 1 月 二 二」 い つ つ       「日本 1 月 二 二」 い つ つ     「日本 1 月 二 二」 い つ つ       「日本 1 月 二 二」 い つ つ     「日本 1 月 二 二」 い つ つ       「日本 1 月 二 二」 い つ つ つ     「日本 1 月 二 二」 い つ つ       「日本 1 月 二 二」 い つ つ つ い つ い つ つ     「日本 1 月 二 二」 い つ つ い つ い つ つ       「日本 1 月 二 二」 い つ つ つ い つ い つ つ い つ い つ つ い つ つ つ い つ つ い つ い つ つ い つ い                                                                                                    | 顧客情報                  |                                                                                                    | 翻名情報非表示 🔿                 |
| Rick Q 20 JD Jr 1 1 1 1 1 1 1 1 1 1 1 1 1 1 1 1 1 1                                                                                                    | 顧客名 会正                | JBR太郎                                                                                                    |                           |
| 第411年 1月11日 1日1日日日日日日日日日日日日日日日日日日日日日日日日日日日                                                                                                    | 顧客名フリガナ 111           | タロウ                                                                                                    |                           |
|                                                                                                    | 藏寄性別                  | 不明                                                                                                    |                           |
| アーパンネットベ発生しる       総合用単位       第名用単位       パートナー広告       回診障系スタッフ       津田政府       第名用単位       20206015       13時       20206015       13時       9月       20206015       13時       9月       20206015       13時       20206015       13時       20206015       13時       20206015       13時       20206015       13時       019       20206015       13時       019       20206015       13時       019       019       20206015       13時       019       13時       019       20206015       13時       019       019       20206015       13時       019       135       019       136       137       138       139       139       139       139       139       139       139       139       140       141       141                                                                                                    | 顧客住所 修正               | 〒4600003 愛知県名古屋市中区線2-10-20                                                                                                    |                           |
| ままごの時間<br>「ままごの時間では、<br>「ままごのの時間では、<br>「ままでのでは、<br>「ままでのです。<br>「ままでのです。<br>「ままでのです。<br>「ままでのです。<br>「ままでのです。<br>「ままでのです。<br>「するでのです。<br>「」」のでです。<br>「」のでです。<br>「」のでです<br>「」のでです。<br>「」のでです。<br>「」のでです。<br>「」のでです。<br>「」のでです。<br>「」のでです<br>「」のでです。<br>「」のでです。<br>「」のでです<br>「」のでです。<br>「」のでです<br>「」のでです。<br>「」のでです。<br>「」のでです<br>「」のでです<br>「」のでです<br>「」のでです。<br>「」のでです<br>「」のででです<br>「」のでです<br>「」のでです<br>「」のでです<br>「」の                                                                                                    | and the second second | アーバンネット伏見ビルS                                                                                                    |                           |
| ■素明県電話            ・         ・         ・                                                                                                    | 顧客電話費利                |                                                                                                    |                           |
| ・・         ・・         ・・                                                                                                    | 顧客携帯電話                |                                                                                                    |                           |
| 作業体験体験を支払する       作業情報       パートラー成為<br>二回防衛<br>三回計構えグッフ       津田 和       学スクを目め       2020/015       13時       2020/015       13時       クラ       小から       2020/015       13時       クジタン       第構成分支数有支       報告情報       92/74週       2020/015       13時       92/74週       2020/015       13時       92/74週       2020/015       13時       92/74週       2020/015       13時       92/74週       2020/015       13時       92/74月       2020/015       13時       13時       92/74月       2020/015       13時       13時       13時       92/74月       2020/015       13時       13時       13時       13時       13時       13時       13時       13時       13日       13日       13日       13日       13日       13日       13日       14日       14日       15日 <td></td> <td></td> <td></td>                                                                                                    |                       |                                                                                                    |                           |
| 中菜県県報<br>バートナー応名<br>山田福田<br>四当作業スタッフ<br>津田 高次<br>「東田 高次<br>「東田 国次<br>「東田 国次<br>「東田 国次<br>「東田 国次<br>「東田 国次<br>「東田 国次<br>「東田 国次<br>「東田 国次<br>「東田 国次<br>「東田 国次<br>「東田 国次<br>「東田 国次<br>「東田 国次<br>「東田 国次<br>「東田 国次<br>「東田 国次<br>「東田 国次<br>「東田 国次<br>「東田 国次<br>「東田 国次<br>「東田 国次<br>「東田 国次<br>「東田 国次<br>「東田 国次<br>「東田 国次<br>「東田 国次<br>「東田 国次<br>「東田 国次<br>「東田 国次<br>「 「東田 国本<br>「東田 国本<br>「東田 国本<br>「東田 国本<br>「東田 国本<br>「東田 国本<br>「東田 国本<br>「東田 国本<br>「東田 国本<br>「東田 国本<br>「東田 国本<br>「東田 国本<br>「東田 国本<br>「東田 国本<br>「東田 国本<br>「田 国本<br>「 「田 国本<br>「 「田 国本<br>「 「田 国本<br>「 「田 国本<br>「 「田 国本<br>「 「田 国本<br>「 「田 国本<br>「 「 「田 国本<br>「 「 「 「 「 「 「 「 「 「 「 「 「 「 「 「 「 「                                                                                                     |                       | 作業詳細情報を更新する                                                                                                    |                           |
| TF:用1985<br>TF:用1985<br>TF:用1985<br>1987<br>2020/00.15<br>2020/00.15<br>2020/00.15<br>1287<br>0.05<br>0.05<br>0.0 | (A-900 (B-20)         |                                                                                                    |                           |
| JT-1-JAS         Balling         B14RX20-20         注目表点       ●         月客女氏目6         2023/06/15       12時       059       ● かから         2023/06/15       13時       ● 059       ● ボットラ         2023/06/15       13時       ● 059       ● ボットラ         2023/06/15       13時       ● 059       ● ボットラ         見信音が最多定数年2       日本       日本         報告情報                                                                                                    | 11月第1日報               |                                                                                                    |                           |
| 田治作業A9-97<br> 本田 本                                                                                                    | バートナー店名 JBRIQ個        |                                                                                                    |                           |
| 津田 東衣     ・       中東水井町     ・       2023/06/15     12時 ・       2023/06/15     13時 ・       2023/06/15     13時 ・       2023/06/15     13時 ・       2023/06/15     13時 ・       安陽市学会会会会会会会会会会会会会会会会会会会会会会会会会会会会会会会会会会会会                                                                                                    | 担当作業スタッフ              |                                                                                                    |                           |
| A 笑 かとには<br>2023.06.15 138 138 0 0 0 0 0 0 0 0 0 0 0 0 0 0 0 0 0 0 0                                                                                                    | 津田真衣                  |                                                                                                    | ¥                         |
| 1233         12時         059         少から           2023/06/15         13時         059         少から           2023/06/15         13時         059         少まで           見構書              見構書              見構書              学校会の修行を注目              2023/06/15         13時         059            2023/06/15         13時         059            2023/06/15         13時         059            日本              2023/06/15         13時         059            日本              プログ              プログ              日本               プログ                2023/06/15         13時         059              プログ <td< td=""><td>作業予定日時</td><td></td><td></td></td<>                                                                                                    | 作業予定日時                |                                                                                                    |                           |
| 2021.00/15 1時 v 0分 v ) まで<br>介意効果を安加すこ<br>見構書<br>見構書<br>見構書<br>発信報<br>分27(項書<br>2022.00/15 1時 v 0分 v 1<br>2022.00/15 1時 v 0分 v 1<br>2022.00/15 1時 v 0分 v 1<br>の合意を知らする<br>作業を知知する                                                                                                    | 2023/06/15            | 12時 🗸 0分                                                                                                    | ∨ から                      |
| ・             ・                                                                                                    | 2023/06/15            | 13時 💙 0分                                                                                                    | いま い                      |
| 介北林県を安藤する           見構書           見構書           見構書           見構書           見構書           見構書           現価費を登録する           報告情報           クスク状菌           シスク状菌           2021,001.5           13時           2021,001.5           13時           小菜生間除する           作業生間除する           作業生間に戻る                                                                                                    |                       |                                                                                                    |                           |
| 2.5済書<br>2.5済書<br>2.5済費が登録されていません。<br>総合情報<br>ダスク球合<br>ダスク球行予定日<br>2.552,06(15 13時 v 0分 v<br>単合情報を対応する<br>作業を知知する<br>作業を知知する<br>作業を知知する                                                                                                    |                       | 作業情報を更新する                                                                                                    |                           |
| 現稿語<br>見稿語<br>見稿語が登録されていません。<br>単位信報<br>タクス7状語<br>ダクスク状行を定日<br>202305(r)5 11時 0.0分 ~ 0<br>単位信報を受新する<br>作業を知知する<br>作業を知知する<br>作業を知知する                                                                                                    |                       |                                                                                                    |                           |
| R構態が登録されていません。                                                                                                    | 兒積書                   |                                                                                                    |                           |
| 現品書を登録する<br>報告情報<br>タスク状題<br>20230645 13時 V 0分 V<br>総合情報を契約する<br>作業を期除する<br>作業を知知する<br>作業を知知する                                                                                                    | 見積書が登録されていません。        |                                                                                                    |                           |
| 報告信報<br>分えり状況<br>ダクスク状分予定日<br>2022/06/15 13時 V の分 V<br>単合領報を契約する<br>作業を開始する<br>作業を開始する<br>作業を開始する                                                                                                    |                       | 見積書を登録する                                                                                                    |                           |
| 報告情報<br>タスク球音<br>タスク球行予定日<br>2023/06/15 12時 の分 の<br>単品情報を更新する<br>作業を知知する<br>作業を知知する<br>作業を知知する                                                                                                    |                       |                                                                                                    |                           |
| 922/02圏<br>ダクス29479年2日<br>2020/06/15 12時 0分 の<br>単位54年を支払する<br>作業を知知する<br>作業を知知する<br>作業を知らする                                                                                                    | 報告情報                  |                                                                                                    |                           |
| ・<br>次タスク級行手定日<br>2022/06/15 13時 0分 ・<br>単合情報を変新する<br>作意を開始する<br>作意を開始する<br>作意を開始する                                                                                                    | タスク状態                 |                                                                                                    |                           |
| ※今久7條行李庄日<br>1202.004.15 13時 ○ 0分 ○ ○<br>報告侍報を受給する<br>作業を開始する<br>作業を開始する<br>作業を引かってかする<br>作業を考かってかする                                                                                                    |                       |                                                                                                    | ~                         |
| 3032,00/25 13時 9 0分 9     13時 9 0分 9     日本語のなどのである     市業を開始する     市業を開始する     作業を開始する     作業を開始する                                                                                                    | 次タスク移行予定日             |                                                                                                    |                           |
| <ul> <li>総合時間を受新する</li> <li>作業を認知する</li> <li>作業を認知する</li> <li>作業で知に戻る</li> </ul>                                                                                                    | 2023/06/15            | 13時 ~                                                                                                    | の分 ~                      |
| 作家を認めする<br>作家で知らする<br>作家一覧に戻る                                                                                                    |                       | 報告情報を更新する                                                                                                    |                           |
| 作業を認知する<br>作業を認知する<br>作業一覧に戻る                                                                                                    |                       |                                                                                                    |                           |
| 作業一覧に戻る                                                                                                    |                       | 作業を開始する                                                                                                    |                           |
| 作業一覧に戻る                                                                                                    |                       |                                                                                                    | 作業を土むいたります。               |
| 作業一覧に戻る                                                                                                    |                       | An also                                                                                                    | 1 x x x + + + > 2/1 9 8   |
|                                                                                                    |                       | 作業一覧に戻る                                                                                                    |                           |

IBRT N

◙ 作業打診

#### ▲②で顧客様名や現場住所にそういや間違いが あった場合は、修正せずにセンターへ電話で報 告をお願いします。

| =           |                                                                                                    | 4    | JBR    |
|-------------|----------------------------------------------------------------------------------------------------|------|--------|
| 作業詳細        |                                                                                                    |      |        |
| 受付ID        | 14788263                                                                                                    |      |        |
| 受付状態        | 作業依賴受注済                                                                                                    |      |        |
| 領域          | 第1営業部                                                                                                    |      |        |
| 受付内容        | 水>洗面所>洗面台>配管                                                                                                    |      |        |
| 特殊技能        |                                                                                                    |      |        |
| 作業内容        | 水漏れ修理・交換                                                                                                    |      |        |
| 受付区分補足      | 水漏れ                                                                                                    |      |        |
| 顧客名         | JBR太郎様                                                                                                    |      |        |
| 現場住所        | 愛知県名古屋市中区錦2-10-20<br>アーバンネット伏見ビル5                                                                                                    |      |        |
|             | 詳細情報の表示を元に戻す 🛇                                                                                                    |      |        |
| 緊急区分        |                                                                                                    |      |        |
| 受付日時        | 06/15(木) 11:09                                                                                                    |      |        |
| 作業予定日       | 06/15(木) 12:00~06/15(木) 13:00                                                                                                    |      |        |
| 参考画像        |                                                                                                    |      |        |
| 現場料金回収区分    |                                                                                                    |      |        |
| 料金表パターン     | プランA                                                                                                    |      |        |
| 担当部署名       | 住まいるレスキュー受付センターTEL: 0584-83-2689                                                                                                    |      |        |
| 備考          | <ul> <li>●住まいる専用名刺配布必須</li> <li>●専用料金表有/不明時052-205-6088へ連絡要</li> <li>●イベント(備考欄の確認をお願いします。【一次手配】</li> <li>詳細: 【洗面所】にて【蛇口】から【水漏れ】が発生</li> <li>※共用部対応不可</li> </ul> | 【会員】 |        |
| 作業打診時回答コメント |                                                                                                    |      |        |
| 現場情報        |                                                                                                    | 現場情  | 報非表示 🔿 |
| 現場顧客担当者     |                                                                                                    |      |        |
| 現場折返先TEL    |                                                                                                    |      |        |
| 現場区分        |                                                                                                    |      |        |
| 法人情報        |                                                                                                    | 法人   | 情報表示 😒 |
| 顧客情報        |                                                                                                    | 顧客情  | 報非表示 🔿 |
| 顧客名修正       | JBR太郎                                                                                                    |      |        |
| 顧客名フリガナ修正   | タロウ                                                                                                    |      |        |
| 顧客性別        | 不明                                                                                                    |      |        |
| 顧客住所修正      | 〒4600003 愛知県名古屋市中区錦2-10-20<br>アーバンネット伏見ビル5                                                                                                    |      |        |
| 顧客電話番号      |                                                                                                    |      |        |
|             |                                                                                                    |      |        |

JBRモバイル

● ホーム
 ■ 作業打診
 ● 作業中
 G お知らせ
 曲 スケジュール

(2)

1

#### $\triangle$

現場訪問可能時間に対して到着30分前以前の 場合は、こちらよりキャンセル処理を行います。 到着後キャンセル及び当直前30分以内での キャンセルがあった場合はこちらで処理を行う と正常にお支払できない場合がございますので ご注意ください。

| 作業情報                                 |      |           |       |        |
|--------------------------------------|------|-----------|-------|--------|
| パートナー店名<br>JBR設備<br><b>担当作業スタ</b> ッフ |      |           |       |        |
| 津田真衣                                 |      |           | ▼     |        |
| 作業予定日時                               |      |           |       |        |
| 2023/06/15                           | 12時  | ✔ 0分      | ∨ から  |        |
| 2023/06/15                           | 13時  | ✔ 0分      | ▼ まで  |        |
|                                      |      |           |       |        |
|                                      | 作業情  | 報を更新する    |       |        |
|                                      |      |           |       |        |
| 見積書                                  |      |           |       |        |
| 見積書が登録されていません                        | J.o. |           |       |        |
|                                      | 見積調  | 書を登録する    |       |        |
|                                      |      |           |       |        |
| 報告情報                                 |      |           |       |        |
| タスク状態                                |      |           |       |        |
|                                      |      |           |       | ~      |
| 次タスク移行予定日                            |      |           |       |        |
| 2023/06/15                           | 13時  | ✔ 0分      |       | ~      |
|                                      | 報告情  | 報を更新する    |       |        |
|                                      |      |           |       |        |
|                                      |      |           |       |        |
|                                      | 作業   | を開始する     |       |        |
|                                      | 作業   | を開始する<br> | 作業をキー | ャンセルする |

#### 作業前処理-作業情報-

- ▲ 作業担当者以外、作業開始・見積書登録・サービス書登録が行えません。訪問前に必ず担当者への変更をお願いいたします。
- ▲現場訪問予定日の変更があった場合は、変更せずにセンターへ電話で方向をお願いいたします。
- ▲ 現場到着後、ユーザー宅訪問前には必ず【作業を開始 する】ボタンを押してください。押していない場合、サービス 書作成が行えませんのでご留意ください。

| <b>担当作業スタッフ</b> JBR |                    |                | -    |
|---------------------|--------------------|----------------|------|
| 作業予定日時              |                    |                |      |
| 2023/06/15          | 12時                | ✓ 0分           | ∨ から |
| 2023/06/15          | 13時                | ✔ 0分           | ▼ まで |
|                     | / <del>/~**/</del> | キ却も再始ナマ        |      |
|                     | (Fæ                | <b>月報を史和りる</b> |      |
| 見積書                 |                    |                |      |
| 見積書が登録されていません。      |                    |                |      |
|                     | 見種                 | 書を登録する         |      |
|                     |                    |                |      |
| 報告情報                |                    |                |      |
| タスク状態               |                    |                |      |
|                     |                    |                |      |
| 次タスク移行予定日           |                    |                |      |
| 2023/06/15          | 13時                | ✔ 0分           |      |
|                     | 報告                 | 情報を更新する        |      |
|                     |                    |                |      |

# 見積書登録画面と機能について

#### 見積書

モバイルで見積書の作成が可能です。

表示情報を確認し入力してください。

JBRモバイル 見積書登録 料金表パターン:プランA 料金表適用先: ◉ 直収欄 ◯ JBR請求欄 現場料金回収区分 イベント名:株式会社大京アステージ(住まいるレスキュー)/171 曽 スケジュール イベント備考:
・料金 作業の備考: ●住まいる専用名刺配布必須 基本料金 直収 JBR請求 基本料金入力 夜間料金 直収 JBR請求 作業 NO 作業内容 洗面所 水漏れ修理・交換 ~ 直収 JBR請求 数量 1 部材その他 その他 値引 直収 JBR請求 直収 JBR請求 税抜合計 ¥0 ¥0 消費税 ¥0 税込合計 見積特記事項 作業詳細に戻る

🚳 ホーム 🖂 作業打診

④ 作業中

☞ お知らせ

・①には使用する料金表が表示されますが、 料金表がない業種は【特殊】と表示されます。 **a** 

**企**作

- ・⑤【基本入力】を押すと②で選択した項目に基本 料金が自動表示されます。表示後、手入力で上 書き更新が可能です。
- ・割引がある場合は⑧に入力をお願いいたします。

| JBRモバイル            | ≡                                | ۵ | JBR  | • |  |
|--------------------|----------------------------------|---|------|---|--|
|                    | 見積書登録                            |   |      |   |  |
| 業打診                | 料金表パターン: プランA                    |   |      |   |  |
| <sub>#</sub> р (2) | 料金表適用先: ◉ 直収欄 〇 JBR請求欄           |   |      |   |  |
| яве 3              | 現場料金回収区分:                        |   |      |   |  |
| ケジュール              | イベント名:株式会社大京アステージ(住まいるレスキュー)/171 |   |      |   |  |
|                    | イベント備考:                          |   |      |   |  |
|                    |                                  |   |      |   |  |
| 4                  | 基本科金<br>直III IBP請求               |   |      |   |  |
|                    |                                  |   |      |   |  |
|                    |                                  | 基 | 本料金入 | カ |  |
|                    |                                  |   |      |   |  |
|                    |                                  |   |      |   |  |
|                    |                                  | 夜 | 間料金入 | 力 |  |
|                    | 作業                               |   |      | _ |  |
|                    | NO 1                             |   | ×    |   |  |
|                    | <b>作業内容</b><br>洗面所               |   | ~    |   |  |
|                    | 水漏れ修理・交換                         |   | ~    |   |  |
|                    |                                  |   | ~    | 1 |  |
|                    | 直収     JBR請求                     |   |      |   |  |
|                    |                                  |   |      |   |  |
|                    | \$XEE 1                          |   |      |   |  |
|                    |                                  |   | 作業追  | 加 |  |

|   | 部材その他    |         | 部材その他追加 |
|---|----------|---------|---------|
| 8 | その他      |         | その他項目追加 |
| 9 | 値引<br>直収 | JBR請求   |         |
|   |          | 直収      | JBR請求   |
| Ŭ | 税抜合計     | ¥0      | ¥0      |
|   | 消費税      | ¥0      | ¥0      |
|   | 税込合計     | ¥0      | ¥0      |
|   | 見積特記事項   |         |         |
|   |          |         |         |
|   |          | プレビュー   |         |
|   |          | 作業詳細に戻る |         |

# 見積書(作業)について

#### 作業

料金表に存在する項目はプルダウンから自動的に料金を表示します。

▲本料金及び夜間代金の範囲内の見積であれ ば、そのまま作業を進め見積がその範囲を超え る場合、及び部品交換を要する場合はJBRCC へ報告し指示に従ってください。

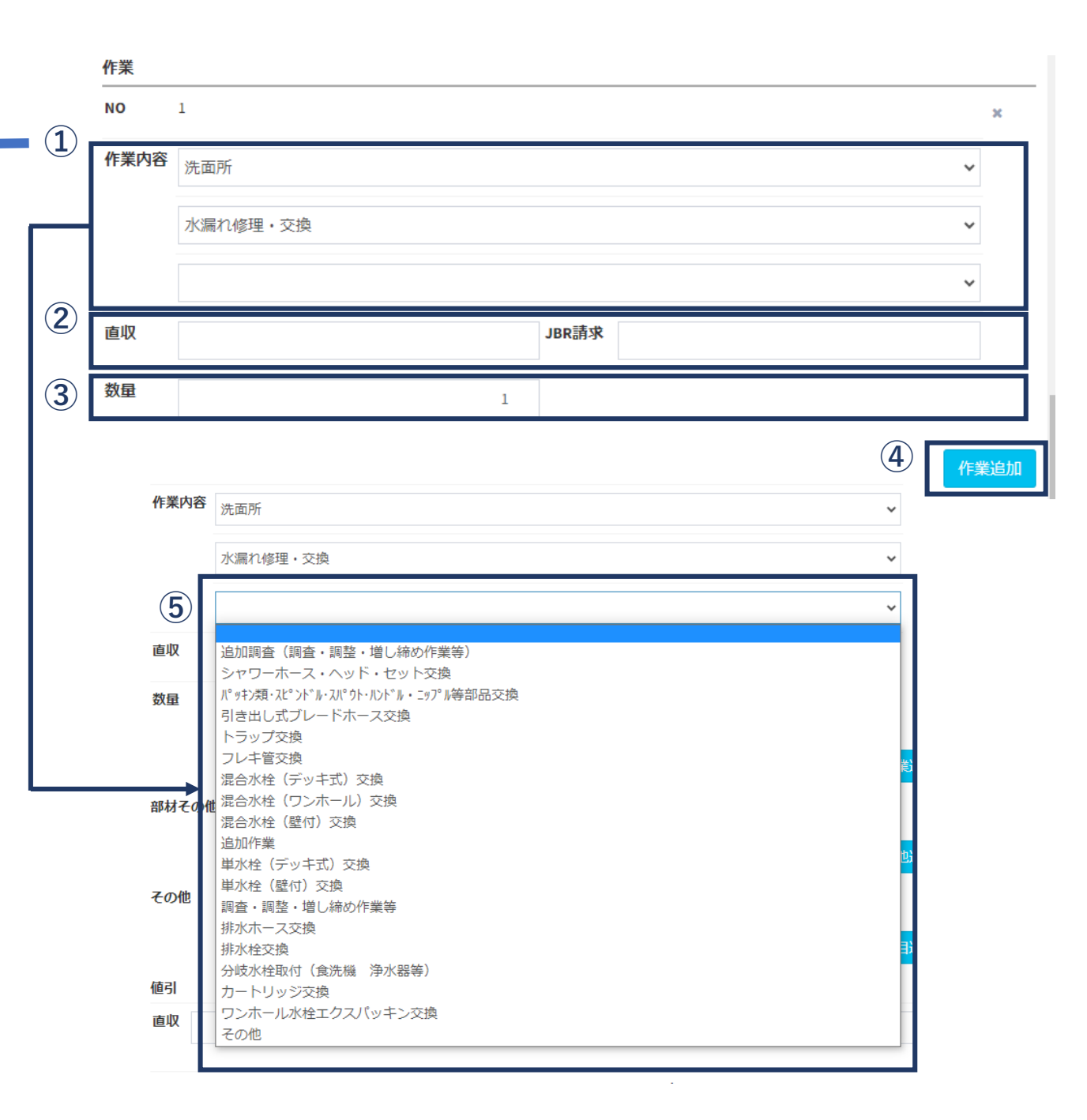

# 見積書(部材・その他)について

#### 作業

料金表に存在する項目はプルダウンから自動的に 料金を表示します。

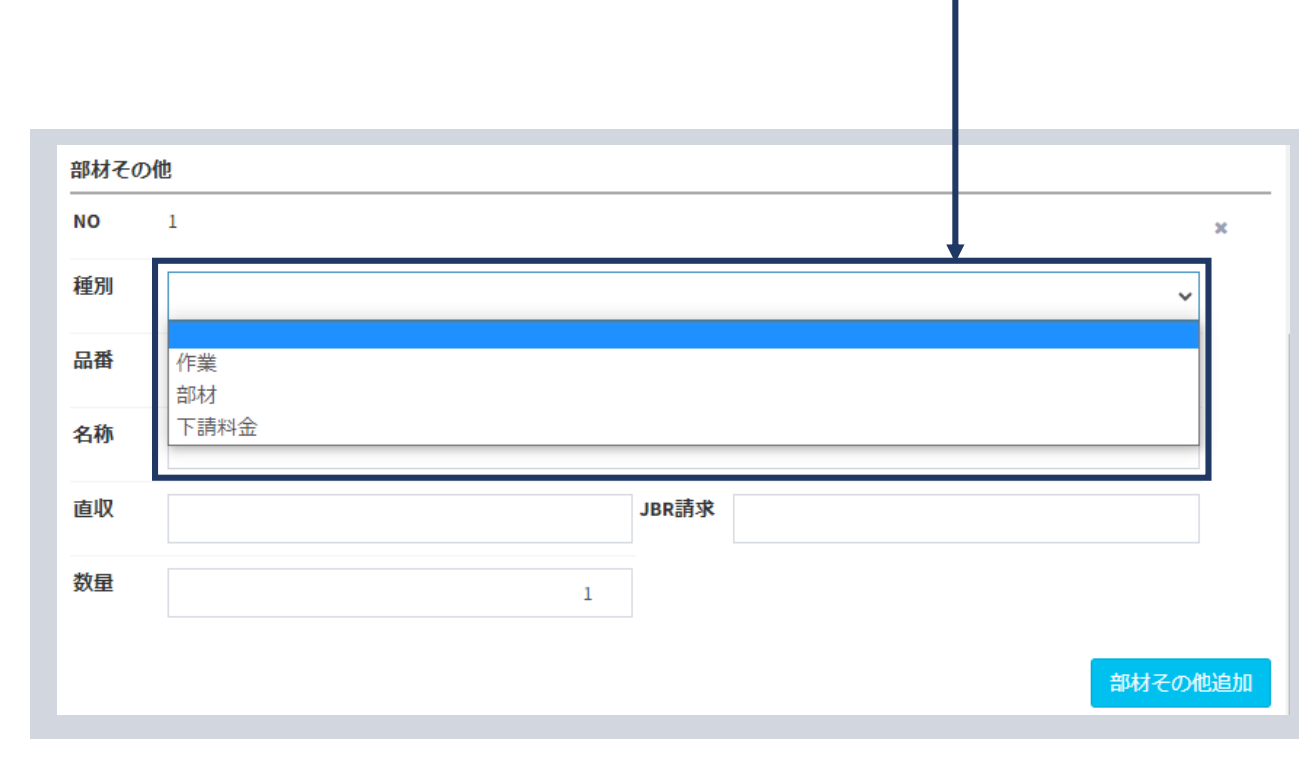

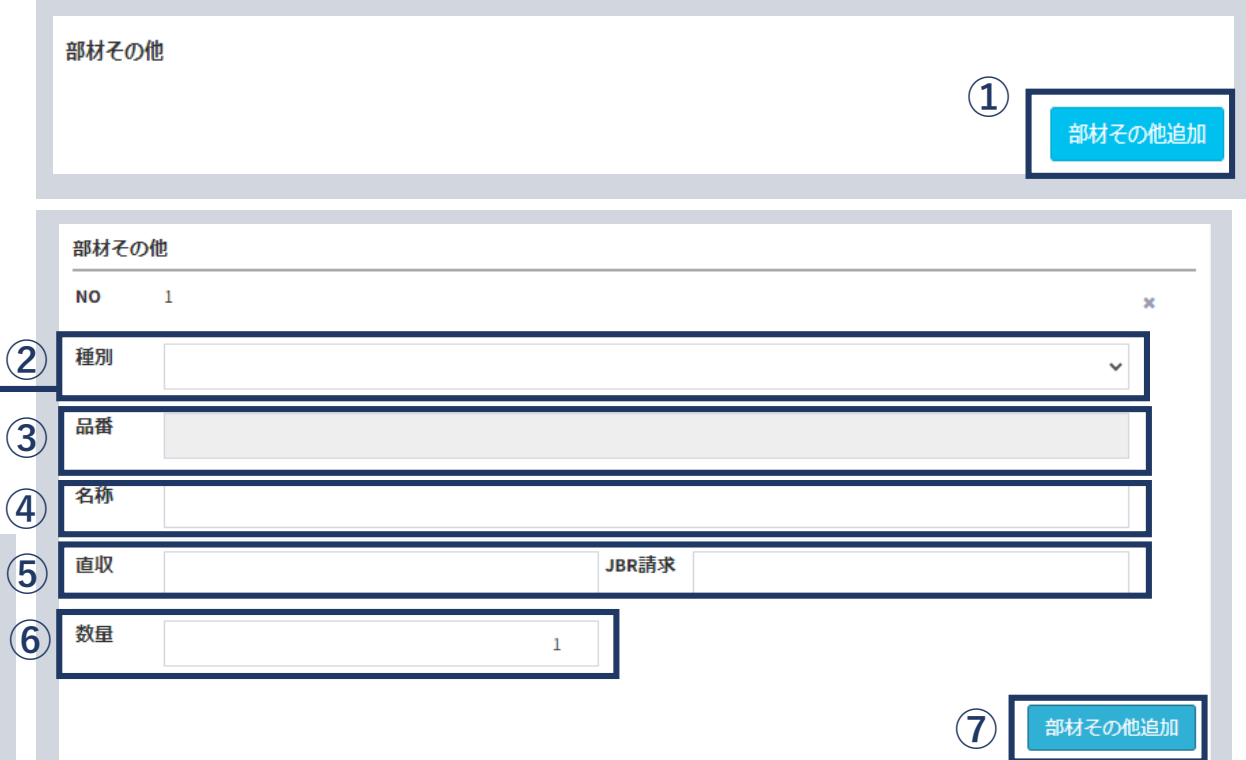

▲③で品番を入力する際、500円以下のパッキン類は名称のみで可とする。部品取り寄せの場合は、 見積特記事項欄に大凡の納期を記載してください。

# 見積書(プレビュー)画面と機能について

#### 御見積書

#### 見積書

【プレビュー】を押下するとお客様へ提示可能な画 面へ切り替わります。

#### ※見積書は複数製作可能です。

|             | 内容           | 数量 | 単価     | 小計     |
|-------------|--------------|----|--------|--------|
| 1           | 基本料金         | 1  | ¥8,800 | ¥8,800 |
| 2           | 洗面所 水漏れ修理・交換 | 1  | ¥0     | ¥0     |
| 3           | 部材 パッキン〇〇〇型  | 1  | ¥400   | ¥400   |
| <b>(4</b> ) | 税抜合計         |    |        | ¥8,364 |
| Ú           | 消費税          |    |        | ¥836   |
|             | 税込合計         |    |        | ¥9,200 |

#### 見積特記事項

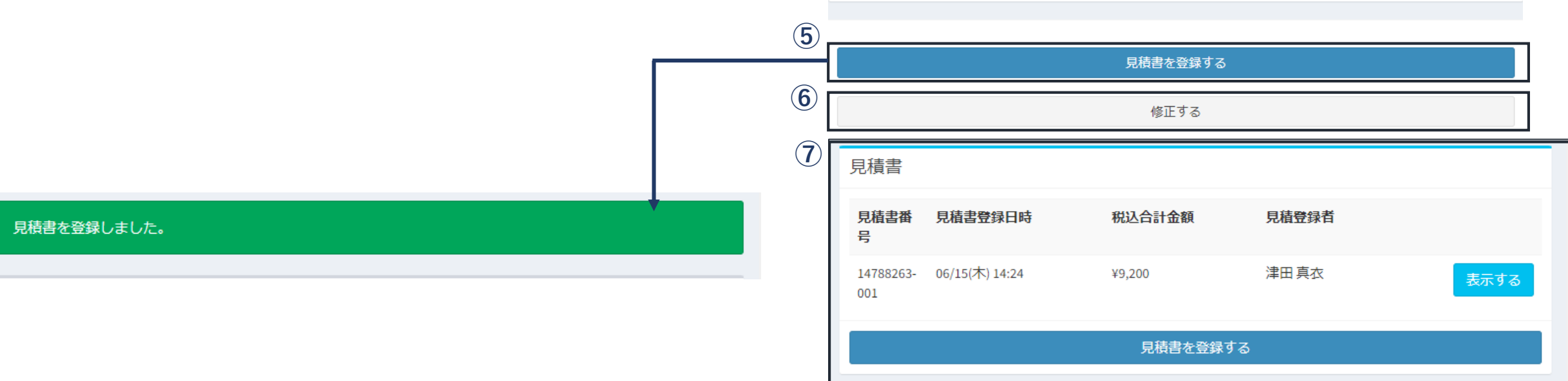

# 情報報告処理について

> >

- 情報報告処理について
- •報告情報について

# 報告情報について

#### 報告情報

す。

- 作業着手前、「部品の取り寄せが必要」「日程を 再調整」などの状況となった場合は「タスク状 態」を選択し、「次タスク移行予定日」を入力して ください。
- 現場にてキャンセルとなった場合は、サービス書 登録をご参照ください。
- ▲初回訪問日中若しくはタスク移行時に速や か入力をお願いします。

※報告情報を更新しても後から修正が可能で

| 報告情報                                                     |        |             |   |
|----------------------------------------------------------|--------|-------------|---|
| タスク状態                                                    |        |             |   |
|                                                          |        |             | ~ |
| 次タスク移行予定日                                                |        |             |   |
| 2023/06/15                                               | 13時    | ✔ 0分        | ~ |
|                                                          |        |             |   |
|                                                          |        | 見新する        |   |
|                                                          | 報告情報を引 | し新する        |   |
| 却生桂起                                                     | 報告情報を見 | <b>ย新する</b> |   |
| 報告情報                                                     | 報告情報をす | e新する        |   |
| 報告情報<br><b>タスク状態</b>                                     | 報告情報をす | e新する        |   |
| 報告情報<br><b>タスク状態</b>                                     | 報告情報を見 | <b>2新する</b> |   |
| 報告情報<br>タスク状態                                            | 報告情報を見 | e新する        |   |
| 報告情報<br><b>タスク状態</b><br>見積中                              | 報告情報をす | e新する        |   |
| 報告情報<br><b>タスク状態</b><br>見積中<br>見積提出済み                    | 報告情報を見 | e新する        |   |
| 報告情報<br><b>タスク状態</b><br>見積中<br>見積提出済み<br>部品取寄せ中<br>日程調整中 | 報告情報を見 | e新する        |   |

報告情報を更新しました。

作業詳細

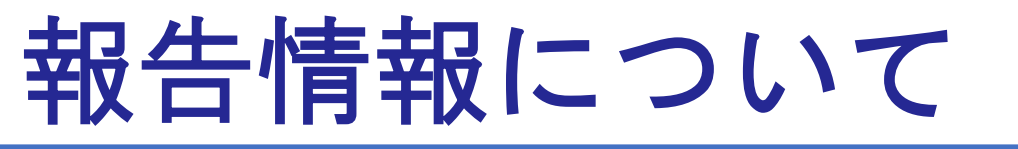

#### タスク状態使用内容

初回訪問中若しくはタスク移行時に速やかに 入力をお願いします。

▲タスク移行日を放置したまま作業予定日を 超えると催促がありますので必要に応じて 次タスク以降予定日の変更をしてください。

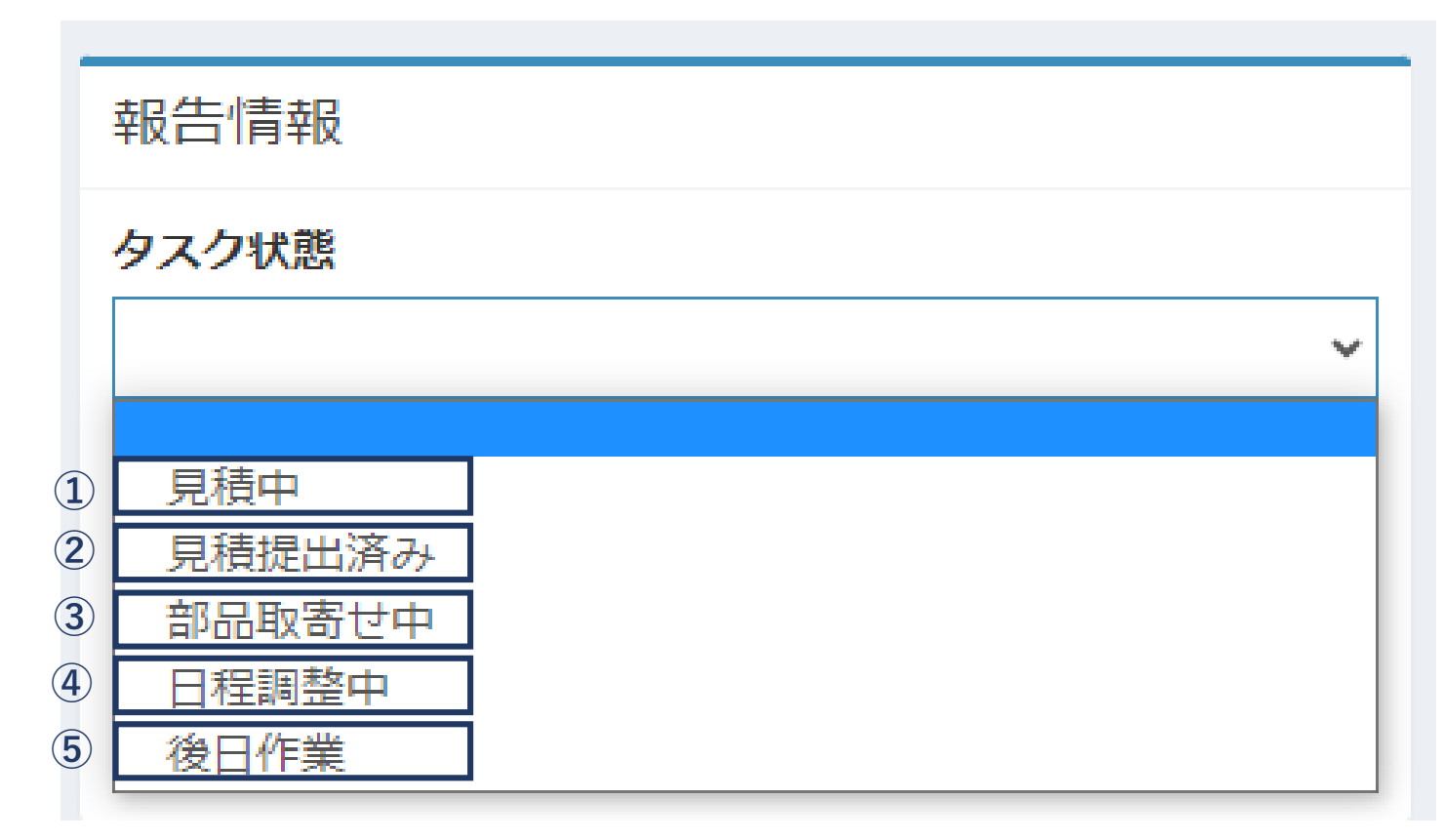

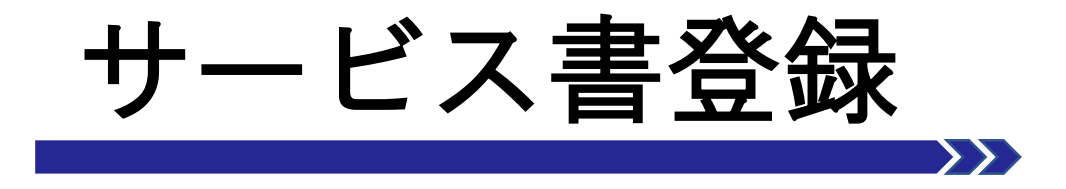

サービス書について

#### サービス書登録画面と機能について

・サービス書登録(サイン)について

・サービス書登録(現場キャンセル)について

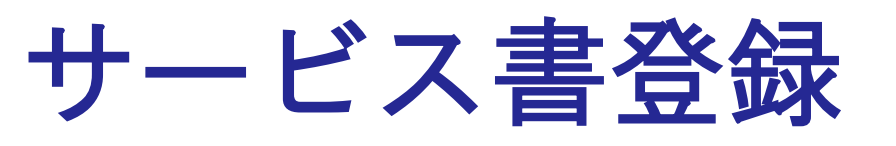

サービス書内容を登録します。

▲案件の作業詳細ページにて【作業開始】 ボタンを押していない場合、【サービス書 を登録する】【この見積書からサービス書 を作成する】ボタンが表示されませんので ご注意ください。

| 見利                     | 責書           |                |         |                                       |     |        |        |
|------------------------|--------------|----------------|---------|---------------------------------------|-----|--------|--------|
| 見                      | <b>査書番</b>   | 見積書登録日時        | 税込合計金額  | 見 見積雪                                 | 建绿者 | 1)_    |        |
| 147<br>001             | 788263-<br>L | 06/15(木) 14:24 | ¥9,200  | 津田                                    | 真衣  |        | 表示する   |
|                        |              |                | 見積書を    | r登録する                                 |     |        |        |
|                        |              |                |         |                                       |     |        |        |
|                        |              |                | 御り      | 見積書                                   |     |        |        |
|                        | 内容           |                |         |                                       | 数量  | 単価     | 小計     |
|                        | 基本料金         | ž              |         |                                       | 1   | ¥8,800 | ¥8,800 |
|                        | 洗面所          | 水漏れ修理・交換       |         |                                       | 1   | ¥0     | ¥0     |
|                        | 税抜合計         | ł              |         |                                       |     |        | ¥8,000 |
|                        | 消費税          |                |         |                                       |     |        | ¥800   |
|                        | 税込合言         | ł              |         |                                       |     |        | ¥8,800 |
|                        | 見積特調         | 卫事項            |         |                                       |     |        |        |
| $\widehat{\mathbf{O}}$ |              |                |         | · · · · · · · · · · · · · · · · · · · |     |        |        |
|                        |              |                | この見積害から | ワーヒス書を作成す。                            | 5   |        |        |
| 3                      |              |                |         | まで複製する                                |     |        |        |
|                        |              |                | 作業      | 詳細に戻る                                 |     |        |        |

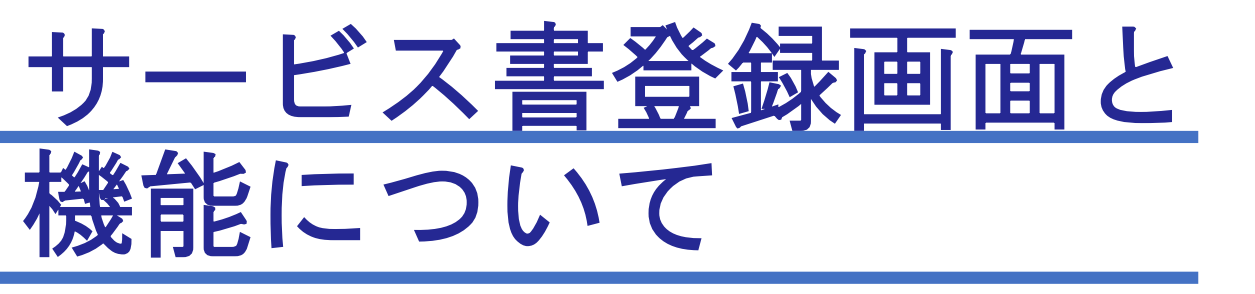

サービス書登録画面

作成した見積書から反映したサービス書内容が表示 されます。内容を確認し、必要に応じて追記・修正等 を行います。

| サービス書登録 |  |
|---------|--|
|---------|--|

1

現場キャンセルとして登録

**料金表パターン:**プランA

料金表適用先: 🖲 直収欄 🔾 JBR請求欄

| ¥8,364 | ¥0                                      |
|--------|-----------------------------------------|
| ¥836   | ¥0                                      |
| ¥9,200 | ¥0                                      |
| ¥9,200 |                                         |
| 0      |                                         |
|        |                                         |
|        | ¥8,364<br>¥836<br>¥9,200<br>¥9,200<br>0 |

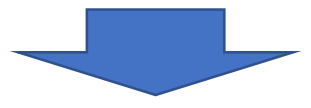

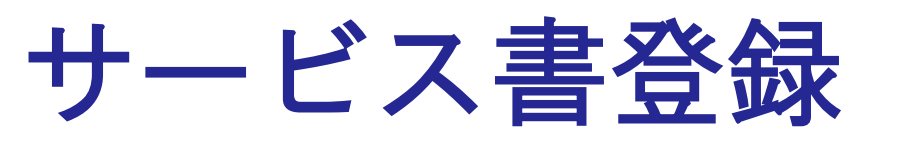

- ▲見積書の特記事項が引き継がれますので、必要であればそれを削除ください。
- ※⑦の【作業詳細に戻る】を押してしまうと入力内容 は保存されませんので、ご留意ください。

| 4 | サービス書特記事項           |
|---|---------------------|
| 5 | サイン受領不可             |
|   | アンケート入力欄 アンケートを表示する |
| 6 | プレビュー               |
| 7 | 作業詳細に戻る             |

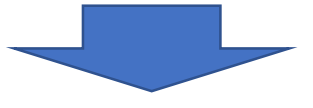

#### サービス書登録画面-詳細-

1 直収 JBR請求 税抜合計 ¥8,364 ¥0 消費税 ¥836 ¥0 税込合計 ¥9,200 ¥0 領収済み金額 ¥9,200 請求残高 0 2 支払方法 × 3 作業開始時刻 15時 6分 2023/06/15  $\mathbf{v}$ ×

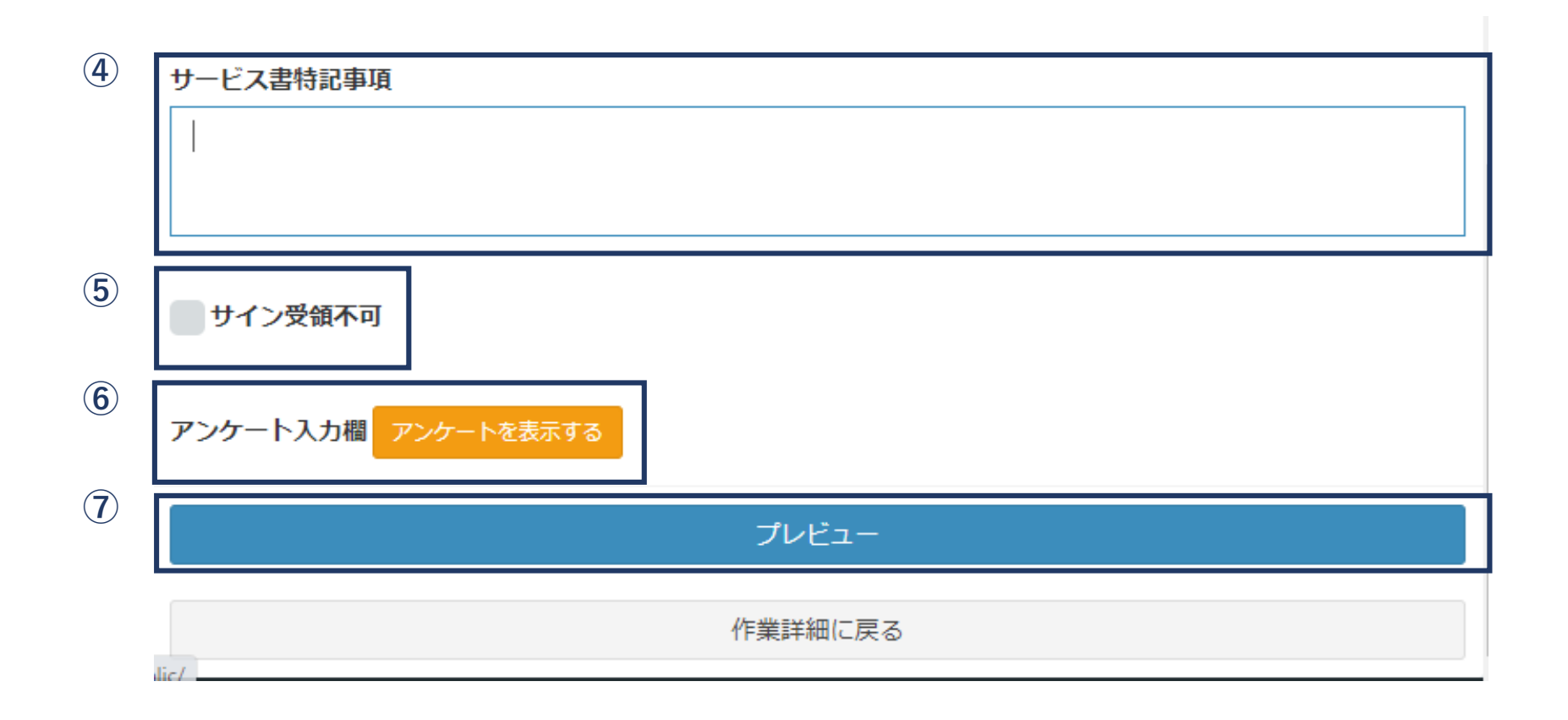

※⑤は現場キャンセル以外原則使用しません。④も原則使用しません

# サービス書登録(サイン)について

#### サービス書プレビュー画面

JBRモバイル

ください。

🚳 ホーム

▶ 作業打診

作成したサービス書をプレビュー表示し、お客様 に内容確認をしていただきます。お客様に端末を お渡しして、必要な項目にチェックを入れていた だきます。

※最終確認画面が表示されますので、お客様か ら端末を返却していただきます。

ありがとうございました。端末をスタッフにお戻し

| Ū                                              | サービス書                                         |             |                    |                |          |       |      |
|------------------------------------------------|-----------------------------------------------|-------------|--------------------|----------------|----------|-------|------|
| <b>受付日時:</b> 06/15(木) 11:09                    |                                               |             |                    |                |          |       |      |
| <b>作業担当者:</b> 津田 真衣                            |                                               |             |                    |                |          |       |      |
| <b>領域:</b> 第1営業部                               |                                               |             |                    |                |          |       |      |
| 内容                                             |                                               | 数量 単        | 価 小                | <b>≣†</b>      |          |       |      |
| 基本料金                                           |                                               | 1           | ¥8,800             | ¥8,800         |          |       |      |
| 洗面所 水漏れ修理・交換                                   |                                               | 1           | ¥0                 | ¥0             |          |       |      |
| 税抜合計                                           |                                               |             |                    | ¥8,000         |          |       |      |
| 消費税                                            |                                               |             |                    | ¥800           |          |       |      |
| 税込合計                                           |                                               |             |                    | ¥8,800         |          |       |      |
| 領収済み金額                                         |                                               |             |                    | ¥8,800         |          |       |      |
| 請求残高                                           |                                               |             |                    | ¥0             | お客様サイン   |       |      |
| 支払方法                                           |                                               |             |                    |                |          |       |      |
| 作業開始時刻<br>06/15(木) 15:06                       |                                               |             |                    |                |          | - n n |      |
| サービス書特記事項                                      |                                               |             |                    |                | U J      | ВR    |      |
| お客様名                                           | JBR太郎様                                        |             |                    |                |          | • •   |      |
| 現場住所                                           | 愛知県名古屋市中区錦2-10-20<br>アーバンネット伏見ビル5             |             |                    |                | 閉じる      |       | 保存する |
| ▲ 以下の内容を確認<br>ださい。<br>作業・シービスにおける家             | <b>頂き、ご同意の上サインを登録し</b><br>屋・車両などに対する指書・破損・その他 | <b>、確認ボ</b> | タンを押して<br>って、当社に故意 | <b>く</b><br>又は |          |       |      |
| <ul> <li>2 お客様サイン</li> <li>サインを登録する</li> </ul> |                                               |             |                    |                | <u> </u> |       |      |
| 3                                              | 確認<br>※お客様自身でボタンを押してくださ                       | euvæ        |                    |                |          |       |      |
|                                                | 修正する                                          |             |                    |                |          |       |      |
|                                                |                                               |             |                    |                |          |       |      |

# サービス書登録(現場キャンセル)について

#### 現場キャンセル登録

委託代金が発生する場合のキャンセル登録 に使用します。

|        | サービス書登録 ①                   |                                       |
|--------|-----------------------------|---------------------------------------|
| L<br>K | 現場キャンセルとして登録                |                                       |
|        | <b>料金表パターン:</b> プランA        |                                       |
|        | 料金表適用先: 🖲 直収欄 〇 JBR計        | 家欄                                    |
|        | サービス書登録                     |                                       |
|        | ✔現場キャンセルとして登録               | 2                                     |
|        | キャンセル理由                     |                                       |
|        |                             | ~                                     |
|        | 料金表パターン:プランA                | *                                     |
|        | 料金表適用先: 🖲 直収欄 🔾 JBR請求欄      |                                       |
|        | 現場料金回収区分:                   | サービス書登録                               |
|        | イベント名:株式会社大京アステージ(住まいるレスキュー | - プ現場キャンセルとして登録                       |
|        |                             | キャンセル理由                               |
|        |                             | · · · · · · · · · · · · · · · · · · · |
| 0      |                             | 訪問前<br>訪問後:料金                         |
|        | _                           | 訪問後:作業時間<br>訪問後:技術,設備                 |
|        |                             | 訪問後:トラブル解消<br>その他                     |
| U      | <b>`</b> o                  |                                       |
|        | J                           |                                       |

▲②にて【その他】を選択すると入力スペー スが表示されるので理由を入力ください。

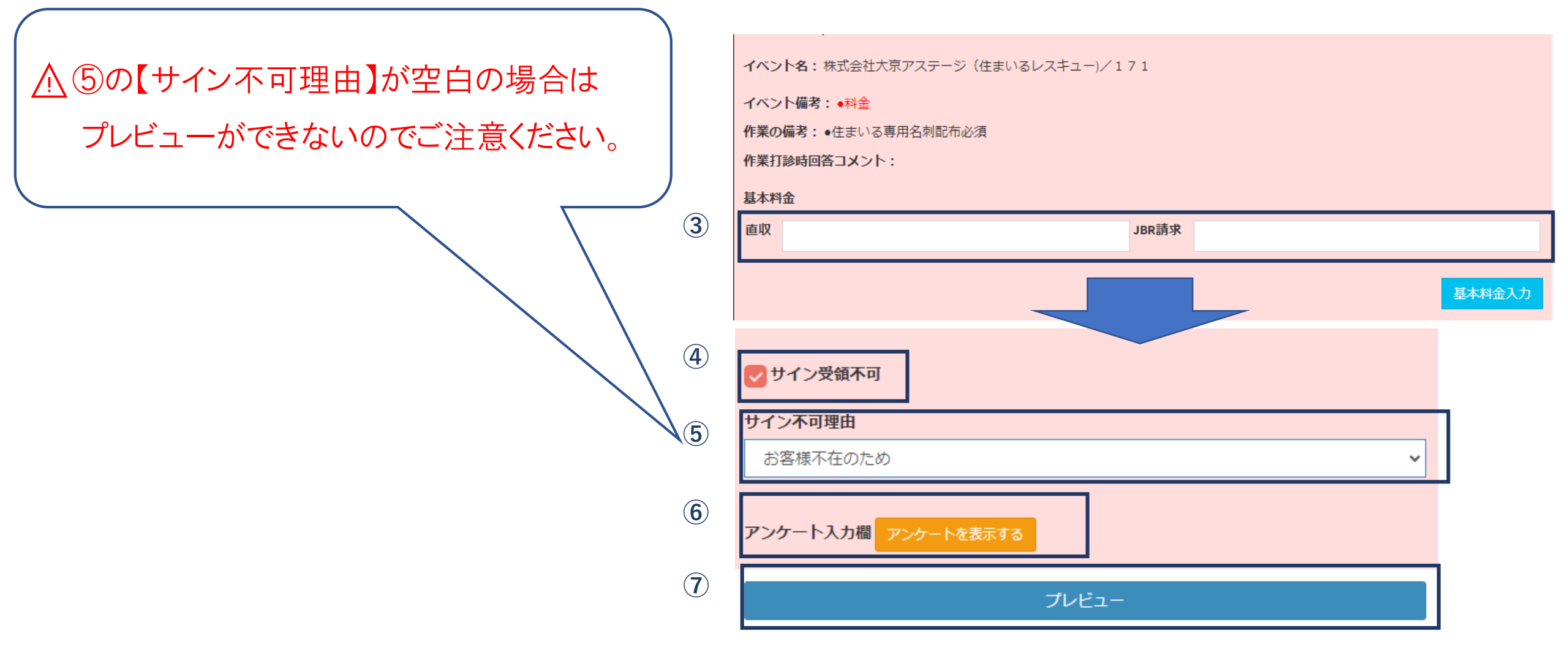

プレビュー後

①現場キャンセルの場合(現場キャンセル) が表示されます。

②内容を確認し、間違いがない場合は【現 場キャンセル登録ボタン】を押します。

③サービス書登録画面に移動します。

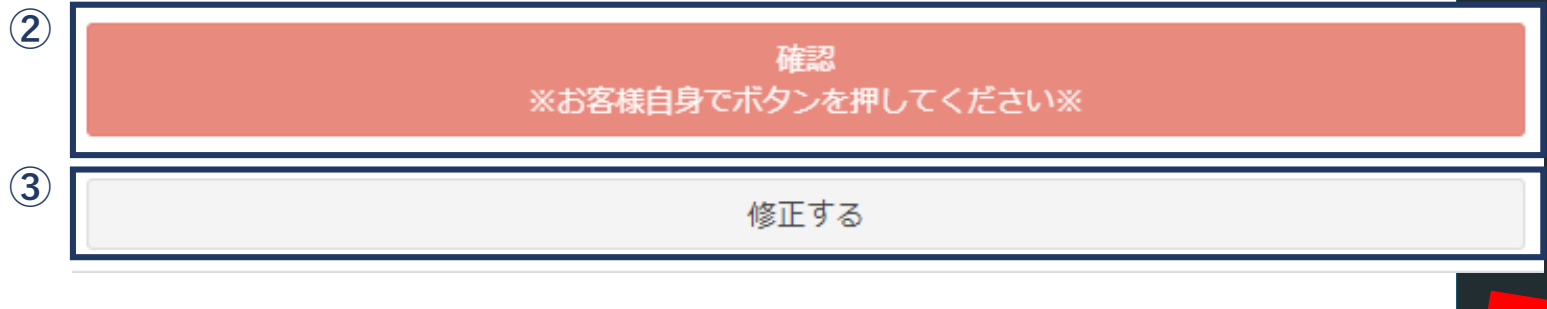

| JBRモバイル         | =                                                           |                                                       |                         | ۵                    | JBR                | •      |
|-----------------|-------------------------------------------------------------|-------------------------------------------------------|-------------------------|----------------------|--------------------|--------|
| & ホーム<br>■ 作業打診 | 1                                                           | サービス書                                                 | Т                       |                      |                    |        |
| 2)作業中           | 受付日時: 06/15(木) 15:46                                        | (玩物イヤノビル)                                             |                         |                      |                    |        |
| 3 お知らせ          | <b>作業担当者:</b> 津田 真衣                                         |                                                       |                         |                      |                    |        |
| 曽 スケジュール        | <b>領域:</b> 第1営業部                                            |                                                       |                         |                      |                    |        |
|                 | 内容                                                          | 3                                                     | 改量 単価                   |                      | 小計                 |        |
|                 | 基本料金                                                        |                                                       | 1                       | ¥8,800               |                    | ¥8,800 |
|                 | 洗面所 水漏れ修理・交換                                                |                                                       | 1                       | ¥0                   |                    | ¥0     |
|                 | 洗面所 水漏れ修理・交換                                                |                                                       | 1                       | ¥0                   |                    | ¥0     |
|                 | 税抜合計                                                        |                                                       |                         |                      |                    | ¥8,000 |
|                 | 消費税                                                         |                                                       |                         |                      |                    | ¥800   |
|                 | 税込合計                                                        |                                                       |                         |                      |                    | ¥8,800 |
|                 | 領収済み金額                                                      |                                                       |                         |                      |                    | ¥8,800 |
|                 | 請求残高                                                        |                                                       |                         |                      |                    | ¥0     |
|                 | 作業開始時刻<br>06/15(木) 15:53<br>サービス書特記事項                       |                                                       |                         |                      |                    |        |
|                 | お客様名                                                        | JBR太郎様                                                |                         |                      |                    |        |
|                 | 現場住所                                                        | 愛知県名古屋市中区錦2-10-20<br>アーバンネット伏見ビル5                     |                         |                      |                    |        |
|                 | 訪問後:料金                                                      |                                                       |                         |                      |                    |        |
|                 | ▲ 以下の内容を確認頂き<br>ください。<br>作業・サービスにおける家屋・車<br>は重大な過失がない限り、当社に | 、ご同意の上サインを登録し、<br>両などに対する損害・破損・その他の<br>おいてその責任は負いません。 | 、 <b>確認ボ</b> イ<br>障害につい | <b>タンを押</b><br>て、当社( | <b>移して</b><br>こ故意又 |        |
|                 | お客様サイン                                                      |                                                       |                         |                      |                    |        |
|                 | サインを登録する                                                    |                                                       |                         |                      |                    |        |
|                 | *                                                           | 確認<br>お客様自身でボタンを押してください                               | **                      |                      |                    |        |
|                 |                                                             | 修正する                                                  |                         |                      |                    |        |

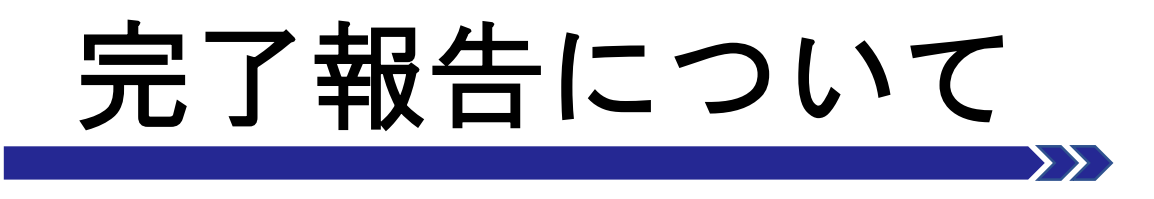

- ・ 完了報告画面と機能について
- ・完了報告(画像添付)について

# 完了報告画面と機能について

#### 完了報告登録

サービス書登録後に作業内容の登録を行います。

サービス書を登録した段階で【完了】の受付状態となり、案件は作業一覧に残ります。

|   | 報告情報                                                                                                    |
|---|----------------------------------------------------------------------------------------------------|
| 1 | 作業開始日時<br>06/15(木) 15:53<br>完了日時<br>06/15(木) 16:59<br>夕スク状態                                              |
|   | ×<br>次夕スク移行予定日 2023/06/15 18時 × 0分 ×                                                                     |
| 2 | 原因                                                                                                    |
|   | 作業結果                                                                                                    |
|   | 作業完了報告備考                                                                                                 |
|   | 写真撮影区分<br>有<br>画像添d                                                                                      |
|   | <ul> <li>         「別報(M) 1         「         「アイルを選択         選択されていません         作業完了報告をする     </li> </ul> |
|   | 報告情報を更新する                                                                                                |
|   |                                                                                                    |
| 3 | 作業一覧に戻る                                                                                                  |

報告入力については、作業完了後60分以内に更新してください。

▲ 万が一、トラブル未解消や管理会社への引継ぎ 事項がある場合は、③の備考欄ではなく必ずセン ターへ報告をお願いします。

▲⑤にチェックがない場合は完了報告となりませんのでご注意ください。

| 1 | 原因                           |
|---|------------------------------|
| 2 | 作業結果                         |
|   |                              |
| 3 | 作業完了報告備考                     |
|   |                              |
| 4 | <b>写真撮影区分</b><br>有           |
|   | 画像添付<br>ファイルを選択<br>選択されていません |
| 5 | 作業完了報告をする                    |
| 6 |                              |
|   | 作業一覧に戻る                      |

#### 画像添付

画像添付は【参照】ボタンを押下し、画像を選択すると 案件に添付可能です。

※画像添付は10枚までです。なお、ファイルサイズに

よる制限はなくサイズが圧縮されます。

※作業前・作業中・作業後の画像をUPしてください。 また部品交換を行う場合、交換前の部品・交換後の 部品の画像もUPしてください。

※領収書を発行した場合は領収書(控)の添付が必要です。 ※駐車代金が5,000円(税込)を超過の場合は、レシート及び 領収書の写真添付が必要です。

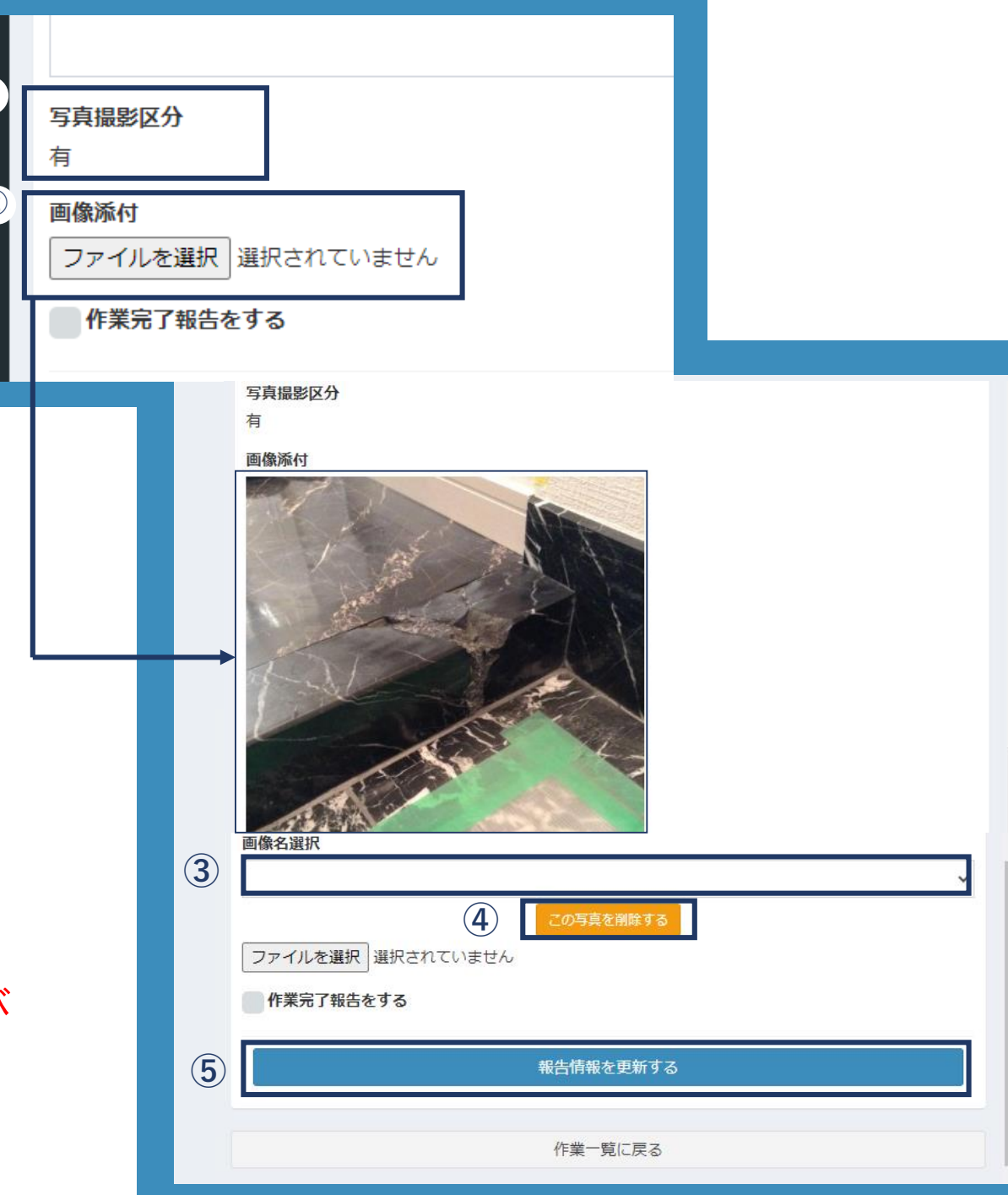

# その他モバイルシステム機能について

- •スケジュール登録について
- •お知らせ一覧画面について
- •パスワードを忘れてしまった場合について
- •よくあるご質問

スケジュール登録について

スケジュール

モバイルからパートナー店様のスケジュール登録が 可能です。こちらに登録されたスケジュールを参考に JBRから作業打診・作業依頼を実施します。

| スケジュ・    | ール登録    |         |        |                                                                 |               |                      |
|----------|---------|---------|--------|-----------------------------------------------------------------|---------------|----------------------|
| パートナー店選  | 択       |         |        |                                                                 |               |                      |
| JBR設備    |         |         |        |                                                                 |               | ~                    |
| < >      | 今日      | 2       | 023年06 | 5月12-                                                           | 18日           |                      |
| 日 (/12)  | 41 6/12 | 74 6/14 | + 6/15 | Aciac                                                           | + (17         |                      |
| <u> </u> | × 6/13  | // 0/14 | 1      | 09:00 - 10:30                                                   | 16:00 - 17:00 | 09:00 - 10:00<br>又の始 |
|          |         |         |        |                                                                 |               | (-Coville            |
|          |         |         |        | $\begin{cases} 2 \\ 2 \\ 2 \\ 2 \\ 2 \\ 2 \\ 2 \\ 2 \\ 2 \\ 2 $ |               |                      |
|          |         |         |        |                                                                 |               |                      |
|          |         |         |        |                                                                 |               |                      |
|          |         |         |        |                                                                 |               |                      |

|          | 予定登録                                  | × |
|----------|---------------------------------------|---|
| 3        | 終日                                    |   |
| 4        | 開始日:                                  | ר |
|          |                                       |   |
|          | 開始時間:                                 |   |
|          | ◎ 0時 ∨ 0分 ∨                           |   |
|          | 終了日:                                  |   |
|          | 2023/06/15                            |   |
|          | 終了時間:                                 |   |
|          | ◎ 0時 ∨ 0分 ∨                           |   |
| 5        | 予定種別:       • 連絡不可     連絡可能       その他 |   |
| 6        | אכ <b>א</b> ב:                        | ר |
|          | コメント                                  |   |
| 7        | 繰り返し登録                                |   |
| <b>→</b> | (8) 登録する                              |   |

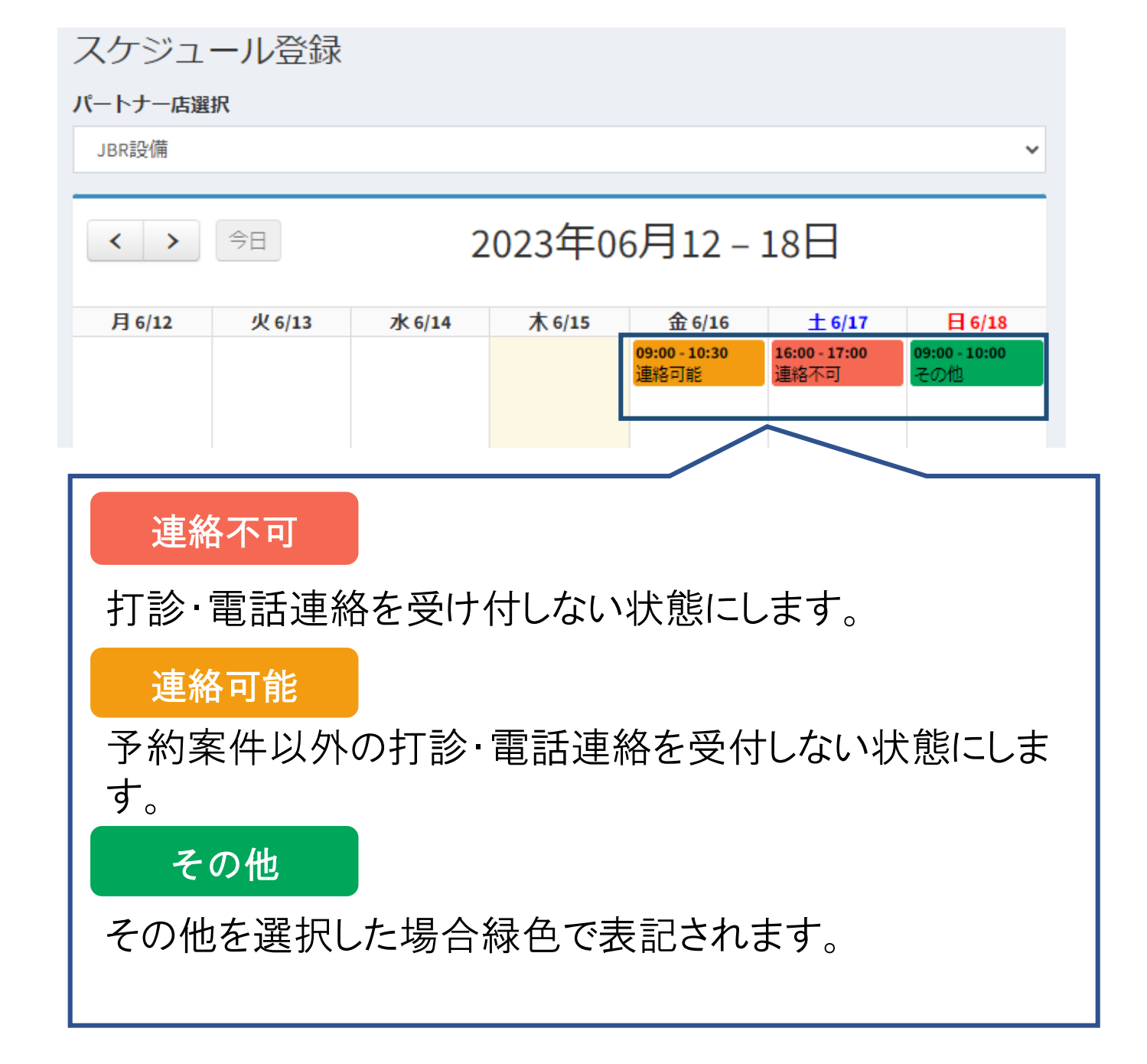

# お知らせ一覧画面について

#### お知らせ一覧

お知らせが表示さえれますので、新規お知らせがあった際は随時ご確認お願いいたします。

| お知らせ詳細 |           |
|--------|-----------|
| お知らせ番号 | 23        |
| 重要度    | 通常        |
| タイトル   | お知らせ      |
| 本文     | お知らせ      |
| 掲載日    | 05/23(水)  |
| 掲載終了日  |           |
|        | お知らせ一覧に戻る |
|        |           |